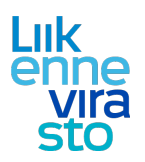

# LIIKE Pikakäyttöohje: kiireellinen kapasiteetti

| 1 |     | Peru  | ısnäkymä ja infratiedot                      | . 2 |
|---|-----|-------|----------------------------------------------|-----|
| 2 |     | Kiire | ellisen kapasiteetin hakeminen               | . 4 |
|   | 2.2 | 1     | Hakemuksen tilan seuraaminen                 | . 7 |
| 3 |     | Yksit | ttäisen aikataulun suunnitteleminen          | . 8 |
|   | 3.2 | 1.    | Aikataulun muokkaaminen graafiselta näytöltä | 14  |
|   | 3.2 | 2.    | Raiteistonkäyttökaavio                       | 17  |
| 4 |     | Aika  | taulun kopiointi                             | 19  |
| 5 |     | Кара  | asiteetin peruminen                          | 22  |

Lisätietoja Jarno Siitari Liikennevirasto puh. 029 534 3861 jarno.siitari@liikennevirasto.fi

#### Liikennevirasto

PL 33 00521 HELSINKI

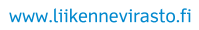

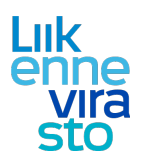

### 1. Perusnäkymä ja infratiedot

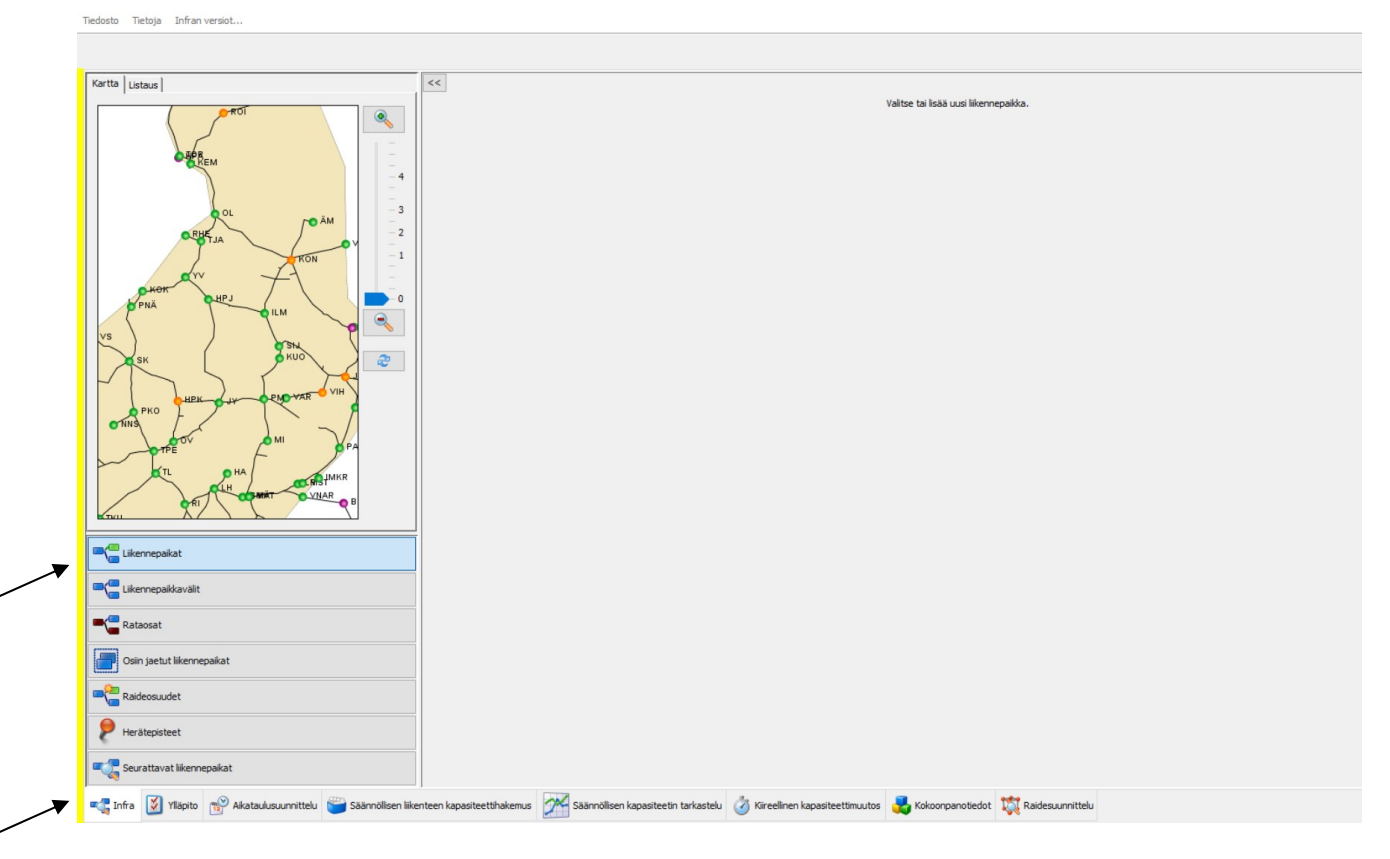

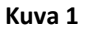

LIIKE-järjestelmään kirjauduttua avautuu kuvan 1 mukainen näkymä. Alhaalla olevasta vaakavalikosta voidaan valita, halutaanko tarkastella ratainfratietoja, säännöllistä kapasiteettia, suunnitella aikatauluja vai esim. tehdä kiireellinen kapasiteettihakemus. Infratietoja tarkasteltaessa pystyvalikon kautta voidaan valita, halutaanko tarkastella liikennepaikkoja, liikennepaikkavälejä, rataosia vai esim. osiin jaettuja liikennepaikkoja.

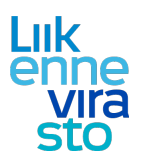

Tiedosto Tietoja Infran versiot...

| Kartta Listaus                                                | <<                      |                |            |                            |                        |             |                        |                    |  |
|---------------------------------------------------------------|-------------------------|----------------|------------|----------------------------|------------------------|-------------|------------------------|--------------------|--|
|                                                               | Liikennepaikka          | Liikennepaikar | raiteet    | Raideyhteydet ja oletusrai | teet Liikennepaikan r  | ajat Lähtö  | luvat Liikennepaikan H | nuomautukset       |  |
| etter our                                                     | Perustiedot             |                |            |                            | Yhteydet muihin        | tietoihin   |                        |                    |  |
|                                                               | Nimi *                  | Lahti          |            |                            |                        |             |                        |                    |  |
|                                                               | Lyhenne *               | LH             |            |                            | Likennepaikkavälit     | HL          | T-LH<br>MIK            |                    |  |
|                                                               | Маа                     | Suomi          |            | ~                          |                        | LH          | -OM                    |                    |  |
| -2                                                            | UIC-koodi *             | 100            |            |                            |                        | 버           | -VLH<br>-VRM           |                    |  |
| -1                                                            | Тууррі                  | Liiken         | epaikka    | ~                          |                        |             |                        |                    |  |
|                                                               | Aikaero Suomen aja:     | ista (h) 0     |            | ~                          |                        |             |                        |                    |  |
|                                                               | Näkyy zoomaustaso       | olla 0         |            | ~                          |                        |             |                        |                    |  |
|                                                               |                         | V N            | ytä matku  | ustaja-aikataulussa        |                        |             |                        |                    |  |
| рна                                                           |                         | VN             | ytä kuljet | taja-aikataulussa          |                        |             |                        |                    |  |
|                                                               |                         | P              | äristeysas | sema                       |                        |             |                        |                    |  |
|                                                               | Sijainti                |                |            |                            |                        |             |                        |                    |  |
| dia and a sub                                                 |                         | Rata           | u Sija     | inti Virallinen            |                        |             |                        |                    |  |
| R                                                             |                         | LH 71          | 0129       | +0257                      |                        |             |                        |                    |  |
|                                                               |                         | 253            | 0133       | 3+0460                     |                        |             |                        |                    |  |
|                                                               |                         | 254<br>LH 75   | 0128       | 9+0155                     |                        |             |                        |                    |  |
| COHBIA I                                                      |                         | 252            | 0.130      | Poieta elizioti            |                        |             |                        |                    |  |
|                                                               | P-koordinaatti *        | 67605          | 19         | r olsta oljanio            |                        |             |                        |                    |  |
| Likennepaikat                                                 | I-koordinaatti *        | 42736          | 7          |                            |                        |             |                        |                    |  |
| Cikennepaikkavälit                                            | Järjestelmät            |                |            |                            |                        |             |                        |                    |  |
| -0                                                            |                         | M              | ки         |                            |                        |             |                        |                    |  |
| Rataosat                                                      |                         |                |            |                            |                        |             |                        |                    |  |
| Osiin jaetut liikennepaikat                                   |                         |                |            |                            |                        |             |                        |                    |  |
| Raideosuudet                                                  |                         |                |            |                            |                        |             |                        |                    |  |
| P Herätepisteet                                               |                         |                |            |                            |                        |             |                        |                    |  |
| Seurattavat liikennepaikat                                    |                         |                |            |                            |                        |             |                        |                    |  |
| 🖏 Infra 🔯 Yiläpito 📸 Aikataulusuunnittelu 🐸 Säännölisen liike | enteen kapasiteettihake | emus 📈         | Säännöllis | en kapasiteetin tarkastelu | 👌 Kireellinen kapasiti | eettimuutos | 🛃 Kokoonpanotiedot     | 🔯 Raidesuunnittelu |  |

#### Kuva 2

Tarkasteltavaksi haluttu liikennepaikka voidaan valita suoraan kartalta (zoomaamalla saadaan kaikki liikennepaikat näkyviin) tai syöttämällä liikennepaikan nimi tai lyhenne kartan yläkulmassa olevalle listausvälilehdelle. Liikennepaikasta näytettäviä tietoja ovat mm. sen sijainti ja raiteiden lukumäärä (kuva 2).

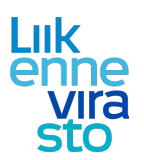

### 2. Kiireellisen kapasiteetin hakeminen

Kiireellistä ratakapasiteettia voi hakea rautatieliikennepaikalta toiselle tapahtuvalle junaliikenteelle ja vaihtotyölle.

Periaatteet ratakapasiteetin hakemiselle/myöntämiselle vaihtotyölle on kuvattu tarkemmin dokumentissa: "Ratakapasiteetin hakeminen ja myöntäminen vaihtotyölle", (LIVI/3315/07.01.00/2016)

Kiireellisen ratakapasiteetin hakeminen aloitetaan aikataulun suunnittelemisella, minkä jälkeen hakemus lähetetään hyväksyttäväksi Liikennevirastolle.

|                            | ikataulukausi 2017 | V 📝 Uusi kireeli | nen hakemus     |                                |
|----------------------------|--------------------|------------------|-----------------|--------------------------------|
| narro                      | Tia                | Hae              |                 | <<                             |
| Junarro ¢Lähtö             | Oper. \$ Tia       | \$Lähetetty      | Ehdotus annettu | Valitse tai isää uusi hakemus. |
| Kireelinen kapasiteettihak | kemus              |                  |                 |                                |

- Valitaan alhaalla olevasta vaakavalikosta "Kiireellinen kapasiteettimuutos" (kuva 3)
- Tarkistetaan, että pystyvalikosta on valittuna "Kiireellinen kapasiteettihakemus"
- Valitaan ylhäältä aikataulukausi. Liikkeessä näkyvät vain valitun aikataulukauden kapasiteetit
- Aloitetaan hakemuksen tekeminen painamalla nappia "Uusi kiireellinen hakemus"

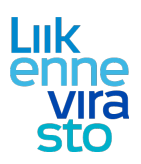

| rustiedot Reitti       | Kalustotiedot Aikatiedot Muut tied | ot Kulkuvälit                                                    |                        |
|------------------------|------------------------------------|------------------------------------------------------------------|------------------------|
| anumero *              |                                    | Skenaario Oj                                                     | peraattorin lisätiedot |
| alaji                  | Tavaralikenne                      | Infra                                                            |                        |
| atyyppi *              | T ~                                | Erikoiskuljetus                                                  |                        |
| llikenteen linjatunnu: | s*                                 | Erikoiskuljetusnumero *                                          |                        |
| eusprofiili *          | Sn akselipaino 22,5 t 🛛 🗸          | Kuljettaja-aikataulun vapaamuotoinen lisätietoteksti             |                        |
| iteetti                | Ei valittu 🗸 🗸                     |                                                                  |                        |
| /ara (%) *             | 20                                 |                                                                  |                        |
| nniteltu jatkojuna     |                                    |                                                                  |                        |
| ataulutyyppi           | Yksittäiset päivämäärät $\sim$     |                                                                  |                        |
|                        |                                    | (Määrämuotoiset huomautukset annetaan Muut tiedot -välilehdellä) |                        |
|                        |                                    |                                                                  |                        |
|                        |                                    |                                                                  |                        |

- Täytetään tiedot avautuvaan ikkunaan. Aikata
- Täytetään tiedot avautuvaan ikkunaan. Aikatauludialogin välilehdiltä (Perustiedot, Reitti, Kalustotiedot, Aikatiedot) on täytettävä \*-merkityt pakolliset tiedot, ennen kuin aikataulu voidaan tallentaa. Tallennus suoritetaan painamalla "Tallenna" (kuva 4). Huom: Jos hakemukselle on lisätty useita yksittäisiä kulkupäivämääriä, hajoaa se yksittäisiksi hakemuksiksi, kun on painettu "Tallenna". (Aikataulun suunnitteleminen on kuvattu tarkemmin luvussa 3.)

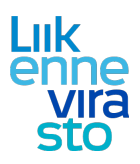

Valitaan hakemus, joka halutaan lähettää Liikenneviraston käsiteltäväksi (kuva 5). Huom: Jos hakemus on tehty samalla kertaa useammalle päivälle, on jokainen hakemus lähetettävä erikseen.

|         |                           |       |          |           |                 |                                                                                                    | _         |
|---------|---------------------------|-------|----------|-----------|-----------------|----------------------------------------------------------------------------------------------------|-----------|
| äli     |                           | 0     | uonnos   | $\sim$    |                 | Juna Lähtö Reitti                                                                                                    |           |
| an      |                           | -     | /        |           |                 | ttava aikataulu T 55244 25.12.2016 12:00:00 VNAT - MSS Näytä graafisesti                                                      | Avaa      |
| attori  | Käyttäjä                  | _ /   | ·        |           |                 |                                                                                                    |           |
|         | ~                         | TV    | niennä H | lae       |                 | 453264 Käyttäjätunnus test_vrhaki                                                                                             |           |
|         |                           | 1     |          |           |                 | ttäjän nimi vrhaki@liviha.intra Yhtevshenklö * vrhaki@liviha.intra                                                            |           |
| n. päiv | ritys 1 min 🗸             | × -   |          |           |                 | vattori VD Sibbioartianite * urbaki@kuba.intra                                                                                |           |
|         |                           |       |          |           |                 |                                                                                                    |           |
|         |                           |       |          |           |                 | elinnumero * 342345667 Arkaluontoinen                                                                                         |           |
|         |                           | _     |          |           |                 | vaava kulkuunpano                                                                                                    |           |
| tivit 7 | 6 - 100 / 257             | >     |          |           |                 | tiedot                                                                                                    |           |
| iro     | t jahto                   | Oper. | 🖨 Tila   | Cahetetty | Ehdotus annettu |                                                                                                    |           |
|         | 12 12 2016 12:22          |       | Lucopoo  |           |                 | × ×                                                                                                    |           |
| -       | 24.12.2016 18:58          | vr    | Luonnos  |           |                 |                                                                                                    |           |
|         | 25.12.2016 12:00          | vr    | Luonnos  |           |                 |                                                                                                    | e1 .      |
|         | 25.12.2016 17:17          | VF    | Luonnos  |           |                 | Juriari nakemisen syy z Asiakastarpeen muutoksesta jontuva uusi kiireeliinen ratakapasiteettihakemus, tavaraliikenne (KUUKAUS | м V       |
|         | 25.12.2016 18:58          | VE    | Luonnos  |           |                 | omaattinen ehdotuksen hyväksyntä / Hyväksy muuttumaton ehdotus                                                                |           |
|         | 26, 12, 2016 18:48        | vr    | Luonnos  |           |                 | A Konio operaattorile Mileopa Palauta edeliset tiedat Poista                                                                  | Lähetä    |
| в       | 26.12.2016 19:10          | vr    | Luonnos  |           |                 | lotus                                                                                                    |           |
|         | 27.12.2016 03:27          | vr    | Luonnos  |           |                 | in perustaku abdotukcella. Muorea, että perustakun kirjaaminen katrotaan hakemukren muuttaminekri                             | <b>A</b>  |
|         | 27.12.2016 11:07          | vr    | Luonnos  |           |                 |                                                                                                    | -         |
|         | 28.12.2016 07:32          | vr    | Luonnos  |           |                 |                                                                                                    |           |
|         | 28.12.2016 13:39          | Vr    | Luonnos  |           |                 |                                                                                                    |           |
|         | 28.12.2016 19:10          | vr    | Luonnos  |           |                 |                                                                                                    |           |
|         | 29.12.2016 03:27          | vr    | Luonnos  |           |                 |                                                                                                    | -         |
|         | 29.12.2016 11:07          | vr    | Luonnos  |           |                 | raattorin muutostoive                                                                                                    |           |
|         | 29.12.2016 16:05          | vr    | Luonnos  |           |                 |                                                                                                    |           |
|         | 30, 12, 2016 03:27        | Vr    | Luonnos  |           |                 |                                                                                                    |           |
| 2       | 30.12.2016 07:32          | vr    | Luonnos  |           |                 |                                                                                                    | 1         |
|         | 30.12.2016 13:33          | vr    | Luonnos  |           |                 |                                                                                                    | -         |
| ł       | 30.12.2016 15:39          | vr    | Luonnos  |           |                 | Hyväksy ehdotus Pyydä muutosta Peru                                                                                           | i hakemus |
|         | 31.12.2016 18:58          | vr    | Luonnos  |           |                 | :n perustelu hakemuksen hylkäykselle                                                                                          |           |
|         | 01.01.2017 18:58          | V     | Luonnos  |           |                 |                                                                                                    |           |
|         |                           |       |          |           |                 | kemuksen tila Luonnos                                                                                                    |           |
| Kire    | ellinen kapasiteettihaker | nus   |          |           |                 | ankoj ta Tila Käyttäjä                                                                                                    |           |
| Peru    | umisten tarkastelu        |       |          |           |                 | 12/2016 09:30 Luonnos vrhaki@liviha.intra                                                                                     |           |
| Aika    | taululistaus              |       |          |           |                 |                                                                                                    |           |
| Gra     | afinen aikataulu          |       |          |           |                 |                                                                                                    |           |
| Rait    | eistonkäyttökaavio        |       |          |           |                 |                                                                                                    |           |
|         |                           |       |          |           |                 |                                                                                                    |           |

- Valitaan kulkuupanon syykoodi.
- Tarvittaessa valitaan haluttu hyväksymis status. - Oletuksena "Hyväksy muuttumaton ehdotus" (ei vaadi operaattorilta toimenpiteitä tai seurantaa, jos LiVi hyväksyy hakemuksen).
- Hakemuksen käsittelijälle voidaan tarvittaessa "Lisätiedot"-kentässä antaa tarkentavia tietoja • hakemukseen liittyen (esim. "Viimeinen juna ennen totaalikatkon alkua, sovittu liikennesuunnittelun kanssa"). "Lisätiedot"-kentän tiedot näkyvät vain hakemuksen ko. kentässä hakijalle ja käsittelijälle, eivätkä välity edelleen esim. kuljettaja-aikatauluun.
- "Arkaluontoinen"- toimallisuudella hakemukseen liittyvän junan aikataulutiedot suodattuvat pois • kolmansilta osapuolilta. Käytetään vain valtionpäämiestä, ydinmateriaalia tai sotilaskuljetuksia koskevien hakemusten yhteydessä.
- Painetaan "Lähetä". •

Kun Liikennevirasto on käsitellyt ja hyväksynyt hakemuksen, operaattori ei voi enää tehdä muutoksia hakemaansa kiireelliseen kapasiteettiin muutaamaa poikkeusta lukuunottamatta. Nämä poikkeukset on kuvattu tapauskohtaisesti myöhemmin dokumentissa.

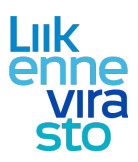

2.1

١

Mikäli haettu kapasiteetti ei ole käytettävissä tai hakemuksessa on virheitä, voi Liikennevirasto muokata hakemusta ja lähettää operaattorille muutosehdotuksen tai hylätä hakemuksen. Tästä johtuen hakijan on syytä aktiivisesti seurata hakemuksen tilaa (kuva 6).

| oko nävttö 🛛 Aikataulukausi Aikataulukausi 2007. 🗸 📝 Llusi kiireellinen hakemus                                                                                                    |                                                                                                    |                                                                                                    |                                                                                                    |                              |
|----------------------------------------------------------------------------------------------------|----------------------------------------------------------------------------------------------------|----------------------------------------------------------------------------------------------------|----------------------------------------------------------------------------------------------------|------------------------------|
|                                                                                                    |                                                                                                    |                                                                                                    |                                                                                                    |                              |
| anro Tila                                                                                                    | <<                                                                                                    |                                                                                                    |                                                                                                    |                              |
| vali                                                                                                    | Juna                                                                                                    | Lähtö                                                                                                    | Reitti                                                                                                 |                              |
|                                                                                                    | Haettava aikataulu T 55244                                                                                                    | 25.12.2016 12:00:00                                                                                                    | VNAT - MSS                                                                                             | Näytä graafisesti Avaa       |
| aattori Käyttäjä                                                                                                    | Ehdotuksen aikataulu T 55244                                                                                                    | 25, 12, 2016 12:28:00                                                                                                    | VNAT - MSS                                                                                             | Näytä graafisesti Avaa       |
| V Tyhjennä Hae                                                                                                    | Hakemus                                                                                                    |                                                                                                    |                                                                                                    |                              |
| n päivitus Imin x/                                                                                                    | Nro                                                                                                    | 453264                                                                                                    | Käyttäjätunnus test_vrha                                                                               | ki 🕇 🖊                       |
|                                                                                                    | Käyttäjän nimi                                                                                                    | vrhaki@liviha.intra                                                                                                    | Yhteyshenkilö * vrhaki@l                                                                               | viha.intra                   |
|                                                                                                    | Operaattori                                                                                                    | VR                                                                                                    | Sähköpostiosoite * vrhaki@l                                                                            | viha.intra                   |
|                                                                                                    | Puhelinnumero *                                                                                                    | 342345667                                                                                                    | Arkaluontoinen                                                                                         |                              |
| Rivit 1 - 1 / 1 >                                                                                                    | Korvaava kulkuunpano                                                                                                    |                                                                                                    |                                                                                                    | 1/                           |
|                                                                                                    | Lisätiedot                                                                                                    |                                                                                                    |                                                                                                    |                              |
| anro 🔤 Lanto Oper. 🔤 Tila 🔤 Lanetetty Endotus annet                                                                                                    |                                                                                                    |                                                                                                    |                                                                                                    | /                            |
| 44   25, 12, 2016 12; 28   vr   Ehdotus ann   07, 12, 2016 12; 38   07, 12, 2016 12;                                                                                                    | :44                                                                                                    |                                                                                                    | /                                                                                                    | /                            |
|                                                                                                    |                                                                                                    |                                                                                                    | /                                                                                                    |                              |
|                                                                                                    | lisäiunan hakemisen svv                                                                                                    | 2 Asiakastarpeen muutoksesta johtuva i                                                                                                    | uusi kiireellinen ratakanasiteettihakemu                                                               | s. tavaraliikenne (KLLIKAUST |
|                                                                                                    | Automaattinen ehdotuksen hviväks                                                                                                    | svotă Huväksv muuthimaton ebdotus                                                                                                    |                                                                                                    |                              |
|                                                                                                    | natomatorici chotaloci ny vak                                                                                                    |                                                                                                    | Tallanan Dalauta atalliartitia                                                                         | Jak Daiata Lithati           |
|                                                                                                    | Fhdotus                                                                                                    | Kopio operaattoriie                                                                                                    | Palauta edelliset te                                                                                   | oot Poista Laneta            |
|                                                                                                    | LIVI:n perustelu ehdotukselle. Huo                                                                                                    | omaa, että perustelun kirjaaminen katsotaan haki                                                                                           | emuksen muuttamiseksi.                                                                                 |                              |
|                                                                                                    | Junan lähtöaikaa siirretty myöhen                                                                                                    | nmäksi liikennetilanteesta johtuen.                                                                                                    | /                                                                                                    |                              |
|                                                                                                    |                                                                                                    |                                                                                                    | /                                                                                                    |                              |
|                                                                                                    |                                                                                                    |                                                                                                    | /                                                                                                    |                              |
|                                                                                                    | Operaattorin muutostoive                                                                                                    |                                                                                                    | /                                                                                                    |                              |
|                                                                                                    |                                                                                                    |                                                                                                    |                                                                                                    |                              |
|                                                                                                    |                                                                                                    |                                                                                                    | /                                                                                                    |                              |
|                                                                                                    |                                                                                                    |                                                                                                    | Hyväksy ehdotus                                                                                        | Pyydä muutosta Peru hakemus  |
|                                                                                                    | LIVI:n perustelu hakemuksen hylka                                                                                                    | äykselle                                                                                                    |                                                                                                    |                              |
|                                                                                                    | LIVI:n perustelu hakemuksen hylka                                                                                                    | äykselle                                                                                                    |                                                                                                    |                              |
| ) Kineallinan kanaritaattihakanya                                                                                                    | LIVI:n perustelu hakemuksen hylka                                                                                                    | Byksele                                                                                                    |                                                                                                    |                              |
| Sireelinen kapasteettihakemus                                                                                                    | LIVI:n perustelu hakemuksen hylk                                                                                                    | Bydsele<br>Ehdotus annettu                                                                                                    |                                                                                                    |                              |
| Kireelinen kapasiteettihakemus<br>Perumisten tarkastelu                                                                                                    | UVI:n perustelu hakemuksen hykk                                                                                                    | Bhdotus annettu<br>Tila<br>Eiche succhtu                                                                                                   | Kayttäjä<br>Jame Sital                                                                                 |                              |
| Kireelinen kapasiteetthakemus Perumisten tarkastelu                                                                                                    | LIVI:n perustelu hakemuksen hykk                                                                                                    | Ehdotus annettu<br>Tila<br>Ehdotus annettu<br>Käsitev Jalotettu                                                                            | Käyttäjä<br>Jarno Sitari<br>Jarno Sitari                                                               |                              |
| Kireelinen kapasiteetthakemus     Perumisten tarkastelu     Akatauklukistaus                                                                                                    | LIVI:n perustelu hakemuksen hykk<br>Hakemuksen tila<br>Ajarkohta<br>07.12.2016 12:94<br>07.12.2016 12:39<br>07.12.3016 12:39<br>07.12.3016 02:39<br>07.12.3016 02:39                                                                                                    | Ehdotus annettu<br>Tila<br>Ehdotus annettu<br>Kästely alotettu<br>Lähetetty lästeltävaks                                                   | Kayttäjä<br>Jarno Sitari<br>Jarno Sitari<br>vrhaki@livha.hitra<br>vrhaki@livha.hitra                   |                              |
| Kircellinen kapasiteettihakemus     Perumisten tarkastelu     Akataukulistaus                                                                                                    | LIVI:n perustelu hakemuksen hykk<br>Hakemuksen tila<br>Ajarkohta<br>07.12.2016 12:44<br>07.12.2016 12:39<br>07.12.2016 12:39<br>07.12.2016 12:39<br>07.12.2016 10:30                                                                                                    | Ehdotus annettu<br>Tila<br>Ehdotus annettu<br>Käsitely aloitettu<br>Lähetetty käsiteltäväkö<br>Luonnos                                     | Kāyttājā<br>Jarno Sitari<br>Jarno Sitari<br>vrhaki@liviha.intra<br>vrhaki@liviha.intra                 |                              |
| Kirreelinen kapasiteettihakemus           Perumisten tarkastelu           Akataukukistaus           Graafinen akatauku                                                                                                    | LIVEn perustelu hakemuksen hykk<br>Hakemuksen tila<br>Ajarkohta<br>07.12.2016 12:34<br>07.12.2016 12:38<br>07.12.2016 12:38<br>07.12.2016 12:38                                                                                                    | Ehdotus annettu<br>Tila<br>Ehdotus annettu<br>Käsittey aloitettu<br>Lähetetty käseltäväka<br>Luonnos                                       | Käyttäjä<br>Jarno Sitari<br>Jarno Sitari<br>vrhaik (jilviha.intra<br>vrhaik (jilviha.intra             |                              |
|                                                                                                    | LIVEn perustelu hakemuksen hykk<br>Hakemuksen tila<br>Ajankohta<br>07.12.2016 12:94<br>07.12.2016 12:93<br>07.12.2016 12:38<br>07.12.2016 12:39<br>07.12.2016 12:39<br>07.12.2016 12:30<br>07.12.2016 12:30<br>07.12 | Ehdotus annettu<br>Tila<br>Ehdotus annettu<br>Kasitely aloitettu<br>Lähetetty kasiteliävaka<br>Luonnos                                     | Käyttäjä<br>Jarno Sitari<br>Jarno Sitari<br>vrhaki (Bilviha.intra<br>vrhaki (Bilviha.intra             |                              |
| Kircelinen kapasteettihakemus       Perumisten tarkastelu       Aikataukulistaus       Grasfinen aikatauku       Raiteistonkäyttikkaavio                                                                                                 | UVEn perustelu hakemuksen hykk<br>Hakemuksen tila<br>Ajankohta<br>07.12.2016 12:34<br>07.12.2016 12:39<br>07.12.2016 12:39<br>07.12.2016 12:39                                                                                                    | Bykaele<br>Ehdotus annettu<br>Tila<br>Bridotus annettu<br>Käsittey aloitetua<br>Lähetetty käsiteltäväks<br>Luornos                         | Kayttäjä<br>Jarno Sitari<br>Jarno Sitari<br>vrhaki@kivha.intra<br>vrhaki@kivha.intra                   |                              |
| Kiireelinen kapasiteettihakemus         Perumisten tarkastelu         Aikataululistaus         Graafinen aikataulu         Raiteistonkäyttökaavio         Infra IV Vibito IV Aikataulusuunnittelu         Vibito IV Aikataulusuunnittelu | LIVEn perustelu hakemuksen hykk           Hakemuksen tila           Ajarkohta           07.12.2016 12:44           07.12.2016 12:38           07.12.2016 09:30           Saännöllsen kapasiteetin tarkas                                                                                                    | Byksele  Ehdotus annettu Tila Tila Ehdotus annettu Käsittely aloitettu Lähetetty käsitelisväks Luornos Stelu Kireellinen kapysteettimuutos | Kayttäjä<br>Jarno Sitari<br>Jarno Sitari<br>Jarno Sitari<br>vrhaki@liviha.intra<br>vrhaki@liviha.intra | ittelu                       |

#### Kuva 6

LiVi:n tekemässä aikatauluehdotuksessa on aina joku alkuperäisen hakemuksen parametri (lähtöaika, kohtauspaikka/-aika, jne.) muuttunut. Tämän vuoksi hakijan on aina tarkastettava ja varmistettava että annettu ehdotus on tarpeiden mukainen. Syy muutokseen on kentässä: "LIVI:n perustelu ehdotukselle". Ehdotusta voi tarkastella avaamalla aikatauludialogin tai katselemalla graafisesti.

Jos hakijan hyväksyy annetun ehdotuksen, se muuttuu hyväksytyksi kapasiteetiksi. Ehdotuksen ollessa tarpeiden vastainen, hakija hylkää sen ja tekee tarvittaessa uuden hakemuksen.

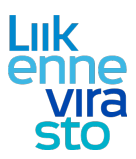

## 3. Yksittäisen aikataulun suunnitteleminen

| X                                                                         |
|---------------------------------------------------------------------------|
|                                                                           |
|                                                                           |
| "Kuljettaja-aikataulun vapaamuotoinen lisätietoteksti" – kenttään         |
| tulee kiriata informaatiota, iolla on merkitykstä                         |
| liikontoonohiaustyön tai/ia junan/yaihtotyön kuliottamison                |
|                                                                           |
| kannalta. Kenttaan kirjoitettu teksti nakyy kuljettaja-aikataulussa       |
| (KUPLA) ja tekee herätteen liikenteenohjauksen järjestelmiin              |
| (LOKI, REAALI++) ja on sieltä luettavissa.                                |
|                                                                           |
| (Huoml Tiataia vai lisätä/muokata myös hyyäksytyn kanasitaatin            |
|                                                                           |
| osalta).                                                                  |
|                                                                           |
| Työkoneiden ja museoliikenteen osalta kenttään on kirjattava              |
| Raili-varavhtevstieto, sekä kokoonnanotiedot ja junan                     |
| kakonaisnituus ja naina (kts. asim. alla). Balkän vaturin                 |
| kokonaispituus ja paino (kis. esim. alia). Peikan veturin                 |
| kokoonpanotietoja ei tule kirjata.                                        |
|                                                                           |
| - Raili-varayhteys: p. 010 234 5678                                       |
| , , ,                                                                     |
| The $202+2x \text{ Lind}$ (56m 112tm)                                     |
| - TKa 205+5X0au, (5011, 112(11)                                           |
|                                                                           |
| <ul> <li>Kirkkonummelta siirrytään vaunuja työntäen työmaalle,</li> </ul> |
| joka on km:llä 40,2.                                                      |
|                                                                           |
| - 2x Dm7 + FFiah (51m 51tn) ei IKV-veturilaitettal                        |
| Kalustan sürtas tukiänä. Haanamäallä mida 405 jasta                       |
| Kaluston siirtoa tynjana. Haapamaella raide 405, josta                    |
| vaihtotyönä raiteelle 402.                                                |
|                                                                           |
|                                                                           |

- Ensimmäisenä täytetään "Perustiedot"-välilehti (kuva 7). Pakolliset kohdat on merkitty tähdellä ja ٠ alla esimerkkejä huomioitavista asioista.
- Valitaan oikea junatyyppi. ٠
  - o Henkilöliikenteen tyhjävaunusiirroissa valitaan junatyypiksi MV, HV tai V jolloin vältetään aikataulutiedon siirtyminen MiKuun.
  - o Vaihtotyölle on varattu junatyypit PAI, MUV ja SAA. (Huom! SAA-junatyyppi käytössä vain välillä Ilr-Hki-Ilr)
- Nopeusprofiilitieto, vaikuttaa aikataulun nopeustietoihin. Valitaan akselipainon mukaan. ٠ (Junatyypille "VET" valitaan aina nopeusprofiiliksi "Sn veturivetoiset henkilöjunat")
- Pelivara (%). Liikkeessä tehdyissä aikatauluissa tämän on tyypillisesti oltava 20%. Pelivara (%):lla on • oleellinen vaikutus aikataulujen realistisuuteen. (Viriatolla tehdyissä säännöllisenliikenteen aikatauluissa pelivara (%) on 0%, koska realistisuus on huomioutu suoraan ajoajoissa. Näistä aikatauluista tehdyissä kopiossa ajoajat kopioituvat oikein ja ovat realistisia)
- Jos kysessä on erikoiskuljetus, aktivoidaan "Erikoiskuljetus"-kenttä klikkaamalla ja lisätään • erikoiskuljetusnumero sille varattuun kenttään. (Erikoiskuljetusluvassa mahdollisesti mainittujen kapasiteettirajoitteiden kirjaus kuvan 12. yhteydessä)

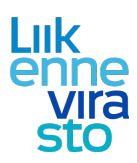

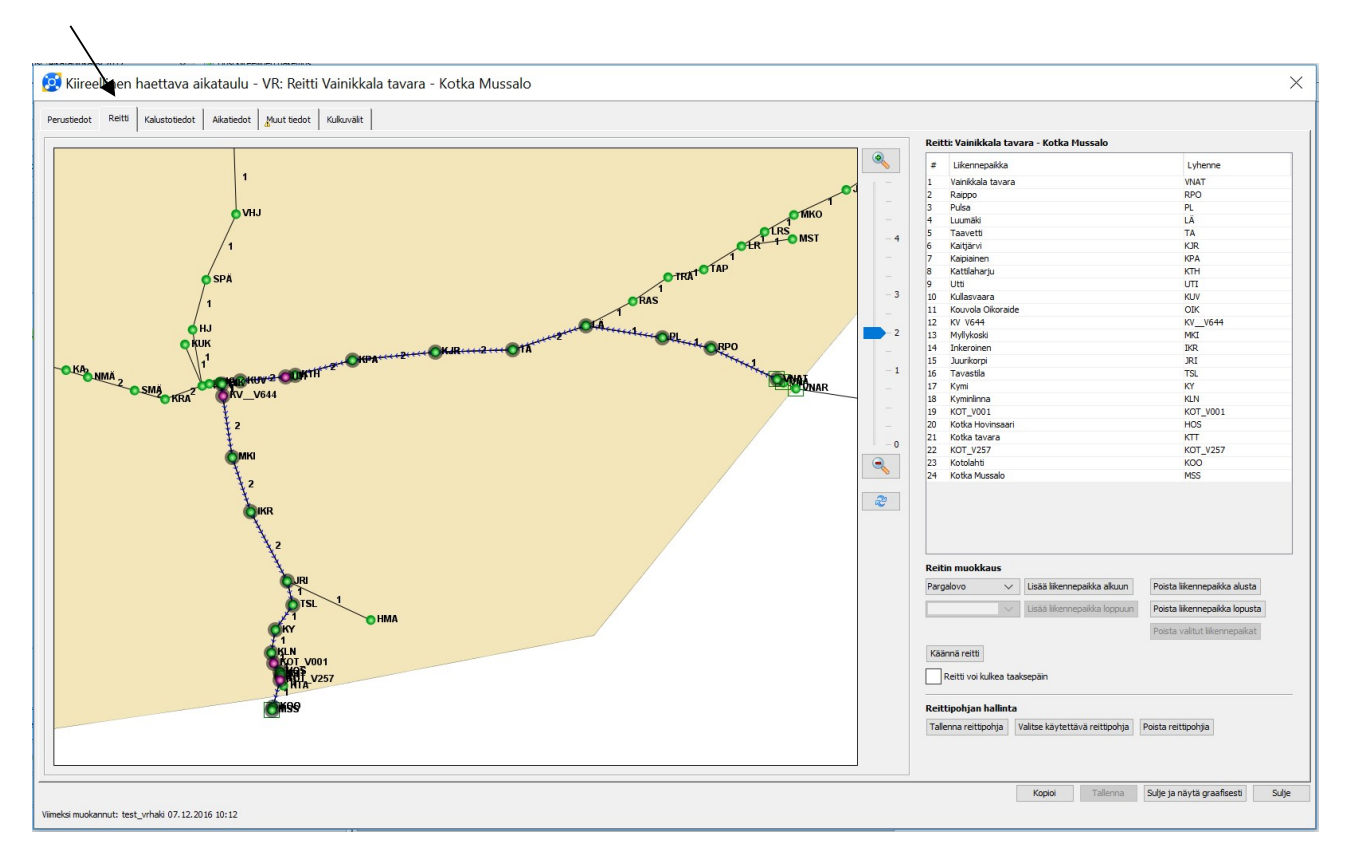

#### Kuva 8

 Seuraavaksi valitaan "Reitti"-välilehdeltä haluttu reitti, joko kartasta valitsemalla tai listaustoiminnolla (kuva 8). Valmis reitti voidaan tallentaa reittipohjiin myöhäisempää käyttöä varten

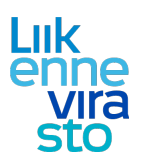

`

| tiedot Reitti Ka        | Aikatiedot Aikatiedot Muut | tiedot Kulkuvälit    |          |             |                     |                          |                               |                          |
|-------------------------|----------------------------|----------------------|----------|-------------|---------------------|--------------------------|-------------------------------|--------------------------|
| spaikat                 |                            | 0.5.0215             |          |             |                     |                          |                               |                          |
| nepaikka<br>kala tavara | Saapumisaika               | Lahtoaka<br>12:30:00 | Vetunt * | Paino (t) * | Pituus (m) *        | Jarrulaji *              | Jarrupanonopeus *             | Min. jarrupaino-%        |
|                         |                            |                      |          |             |                     |                          |                               |                          |
|                         |                            |                      |          | /           | Luo kokoonpano Pois | ta kokoonpano Muokkaa mu | utospaikan vetureita Lisää mu | utospałkka Poista muutos |

- Pakolliset kalustotiedot on merkitty tähdellä (kuva 9). (Kalustotiedot voidaan täyttää myös "Aikatiedot"–välilehden tietojen syöttämisen jälkeen, mutta ennen aikatietojen syöttämistä on täytettävä vähintään jarrupainonopeus ajoajanlaskentaa varten.)
- Muutospaikkoja pystyy lisäämään vasta, kun aikatiedot on syötetty. Lisää muutospaikka -toiminto mahdollistaa kalustotietojen ja liikennöintitavan (juna/vaihtotyö) muuttamisen liikennepaikoilla, joille on lisätty pysähdysaikaa. (Liikennöintitavan muutos tehdään "Aikatiedot"-välilehdellä, kts. Kuva 10b)
- "Kalustotiedot"-välilehdellä voi tallennettuun hakemukseen lisätä kokoonpanotietoja (Huom! Myös hyväksytyn ratakapasiteetin osalta kokoonpanotietoja voi tällä toiminnalla lisätä/muokata). Kokoonpanotietojen lisäys/muokkaus tapahtuu "Luo kokoonpano"-toiminnon kautta. Tämä toiminallisuus, sekä kokoonpanotietojen syöttämisen periaatteet, on tarkemmin kuvattu "LIIKE Pikakäyttöohje: kokoonpanotietojen syöttäminen"- dokumentissa.

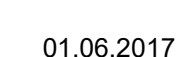

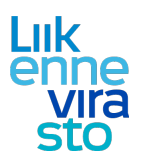

"Aikatiedot"- välilehdellä syötetään ensin lähtöaika ja sen jälkeen LIIKE laskee arvion ajoajasta (kuva 10). Ajoajanlaskenta ei ota huomioon esim. radan pituusgeometriasta tai pysähtymisistä johtuvien hidastusten vaikutusta ajoaikaan. Aikataulun laatijan on tarkistettava, että aikataulu on realistinen ja lisättävä pysähdysajat ja ajoajan lisät aikatauluun.

|                            |                     |                   |           | WIGSSOID |                   |                   |                   |                          |                          |                       |         |           |                 |  |
|----------------------------|---------------------|-------------------|-----------|----------|-------------------|-------------------|-------------------|--------------------------|--------------------------|-----------------------|---------|-----------|-----------------|--|
| stiedot Reitti Kalustotied | lot Aikatiedot Muut | tiedot Kulkuvälit |           |          |                   |                   |                   |                          |                          |                       |         |           |                 |  |
| ennepaikka                 | Likennöintitapa     | Saapumisaika      | Lähtöaika | Ajoaika  | Ajoajan<br>lisä 1 | Ajoajan<br>lisä 2 | Pysähdys-<br>aika | Pysähdys-<br>ajan lisä 1 | Pysähdys-<br>ajan lisä 2 | Pysähtymis-<br>tyyppi | Ke      | skinopeus | Käsittelypaikka |  |
| ikkala tavara              |                     |                   | 12:05:00  |          |                   |                   |                   |                          |                          |                       |         |           | B               |  |
| po                         | JUNA                | 1                 | 12:17:56  | 00:10:56 | 00:02:00          |                   |                   |                          |                          | Läpiajo               | 54,     | ,1        | E               |  |
| a                          | JUNA                |                   | 12:25:02  | 00:07:06 |                   |                   |                   |                          |                          | Lăpiajo               | 63,     | ,9        | 6               |  |
| naki                       | JUNA                |                   | 12:36:15  | 00:11:13 |                   |                   |                   |                          |                          | Lapiajo               | 64,     | ,0        | 5               |  |
| veto                       | JUNA                |                   | 12:97:28  | 00:11:13 |                   |                   |                   |                          |                          | Lapiajo               | 63,     | ,9        | 5               |  |
| arvi                       | JUNA                | -                 | 12:58:20  | 00:10:58 |                   |                   |                   |                          |                          | Lapiajo               | 63,     | 9         | 8               |  |
| lahariu                    | JUNA                | -                 | 13:10:07  | 00:08:21 |                   |                   |                   |                          |                          | Lapiajo               | 63      | 9         | 6               |  |
| ada ida ju                 | TINA                | 1                 | 13:19:51  | 00:01:23 |                   |                   |                   |                          |                          | Lapiajo               | 63      | 8         | B               |  |
| svaara                     | IUNA                | 1                 | 13:26:13  | 00:06:22 |                   |                   |                   |                          |                          | Lápiajo               | 64      | .0        | 6               |  |
| vola Okoraide              | JUNA                | 13:29:48          | 13:34:48  | 00:02:35 | 00:01:00          |                   | 1002032001        |                          |                          | Kaupalinen pysäh      | dys 37. | .1        | 8               |  |
| V644                       | JUNA                | 1                 | 13:38:01  | 00:02:13 | 00:01:00          |                   |                   |                          |                          | Lăpiajo               | 13,     | ,9        | 6               |  |
| ykoski                     | JUNA                | 1                 | 13:46:40  | 00:08:39 |                   |                   |                   |                          |                          | Lapiajo               | 63,     | 9         | B               |  |
| roinen                     | JUNA                | 1                 | 13:55:09  | 00:08:29 |                   |                   |                   |                          |                          | Lăpiajo               | 63,     | ,9        | B               |  |
| ikorpi                     | JUNA                | 1                 | 14:06:31  | 00:11:22 |                   |                   |                   |                          |                          | Läpiajo               | 63,     | ,9        | B               |  |
| astila                     | JUNA                | 1                 | 14:10:14  | 00:03:43 |                   |                   |                   |                          |                          | Lăpiajo               | 63,     | ,8        | B               |  |
|                            | JUNA                | 1                 | 14:14:33  | 00:04:19 |                   |                   |                   |                          |                          | Läpiajo               | 64,     | ,0        | 6               |  |
| inînna                     | JUNA                | 1                 | 14:18:06  | 00:03:33 |                   |                   |                   |                          |                          | Lăpiajo               | 63,     | ,8        | B               |  |
|                            | JUNA                | 1                 | 14:19:52  | 00:01:46 |                   |                   |                   |                          |                          | Läpiajo               | 63,     | ,9        | E               |  |
| a Hovinsaari               | JUNA                |                   | 14:21:05  | 00:01:13 |                   |                   |                   |                          |                          | Lăpiajo               | 63,     | ,6        | B               |  |
| a tavara                   | JUNA                |                   | 14:21:32  | 00:00:27 |                   |                   |                   |                          |                          | Lapiajo               | 62,     | ,7        | 6               |  |
| _V257                      | JUNA                |                   | 14:22:39  | 00:01:07 |                   |                   |                   |                          |                          | Lapiajo               | 63,     | ,5        | B               |  |
| Nanti                      | JUNA                |                   | 14:25:37  | 00:02:58 |                   |                   |                   |                          |                          | Lapiajo               | 63,     | /         | ы               |  |
|                            |                     |                   |           |          |                   |                   |                   |                          |                          |                       |         |           |                 |  |
|                            |                     |                   |           |          |                   |                   |                   |                          |                          |                       |         |           |                 |  |

#### Kuva 10

Ajo- ja pysähtymisaikojen lisiä suositellaan käytettävän seuraavasti:

*Ajoajan lisä 1* = ensisijaisesti käytettävä lisä, hidastus/jarrutus pysähdystä edeltävällä liikennepaikkavälillä sekä liikennepaikan kohdalla ja kiihdytyksen aiheuttama lisä lähtöliikennepaikan jälkeisellä välillä

Ajoajan lisä 2 = liikenteen harmonisointiin liittyvä ajoajan lisäys

*Pysähdysaika* = kaupallisen pysähdyksen aika, käytetään aina kun tarve pysähtyä liikennepaikalle (syynä voi olla esim. kokoonpanomuutos, kuljettajan/henkilöstön tai vetokaluston vaihtuminen, jne) *Pysähdysajan lisä 1* = ensisijaisesti käytettävä lisä, liikennetilanteesta johtuva pysähdysaika

Pysähdysajan lisä 2 = ylimääräinen pysähdysaika (joka voidaan poistaa, kapasiteetin ollessa rajallinen)

Huom! Aikataulut on pyrittävä suunnittelemaan mahdollisimman realistisiksi ja toteutumiskelpoisiksi, myös pysähtymiskäyttäytymisen osalta. Pysähdykseen liittyvät hiljennykset ja kiihdytykset huomioidaan ajoajan lisää käyttämällä. Turhat pysähdykset on aikatauluista karsittava pois.

• Tässä vaiheessa on mahdollista tallentaa aikataulu.

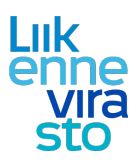

/

"Aikatiedot"- välilehdellä varmistetaan myös että liikennöintimuoto on oikein. Vaihtotyö voi olla myös osa junan aikataulua, kuten esimerkkikuvassa (Kuva 10b). Vaihtotyön ollessa osa junan aikataulua tulee käsittelypaikka aktivoida muutospaikan yhteydessä. (Periaatteet vaihtotyökapasiteetin haun osalta kuvattu tarkemmin dokumentissa: "Ratakapasiteetin hakeminen ja myöntäminen vaihtotyölle")

| 🛓 Kiireellinen ha    | ettava aikataulu - V      | B. Reitti Rautaru     | uukki - Oulu No | kela     |                   |                   |                  |                          |                          |                       |              |                 |
|----------------------|---------------------------|-----------------------|-----------------|----------|-------------------|-------------------|------------------|--------------------------|--------------------------|-----------------------|--------------|-----------------|
| Perustiedot Reitti K | alustotiedot Aikatiedot M | uut tiedot Kulkuvälit |                 |          |                   |                   |                  |                          |                          |                       |              |                 |
| Likennepakka         | Liikennöintitapa          | Saapumisaika          | Lähtöaika       | Ajoaika  | Ajoajan<br>lisā 1 | Ajoajan<br>lisä 2 | Pysähdys-<br>aka | Pysähdys-<br>ajan lisä 1 | Pysähdys-<br>ajan lisä 2 | Pysähtymis-<br>tyyppi | Keskinopeus  | Käsittelypaikka |
| Rautaruukki          |                           |                       | 01:32:00        |          |                   |                   |                  |                          |                          |                       | Succession 1 | Δ 6             |
| Raahe                | VAIH                      | 01:42:00              | 01:43:00        | 00:10:00 |                   |                   | 00:01:00         |                          |                          | Kaupalinen pysähdys   | 19,5         | Kyla            |
| TJA V526             | JUNA                      | 1                     | 02:15:00        | 00:32:00 |                   |                   |                  |                          |                          | Lăpiajo               | 51,4         | B               |
| Tuomioja             | DUNA                      | ~                     | 02:16:13        | 00:01:13 |                   |                   |                  |                          |                          | Läpiajo               | 38,9         | B               |
| Ruukki               | JUNA                      | 1                     | 02:24:13        | 00:08:00 |                   |                   |                  |                          |                          | Läpiajo               | 50,5         | B               |
| Hirvineva            | JUNA                      | 1                     | 02:34:13        | 00:10:00 |                   |                   |                  |                          |                          | Lăpiajo               | 61,1         | Ei              |
| Tikkaperä            | JUNA                      | 1                     | 02:39:13        | 00:05:00 |                   |                   |                  |                          |                          | Läpiajo               | 61,8         | Ei              |
| Liminka              | JUNA                      | 1                     | 02:47:13        | 00:08:00 |                   |                   |                  |                          |                          | Läpiajo               | 58,8         | Ei              |
| Kempele              | JUNA                      | 1                     | 02:59:13        | 00:12:00 |                   |                   |                  |                          |                          | Lăpiajo               | 63,0         | Ei              |
| OL V330              | JUNA                      |                       | 03:09:13        | 00:10:00 |                   |                   |                  |                          |                          | Läpiajo               | 47,9         | Ei              |
| Oulu Nokela          | TUNA                      | 03:11:26              |                 | 00:01:13 | 00-01-00          |                   |                  |                          |                          |                       | 26.2         | E               |

#### Kuva 10b

"Muut tiedot" –välilehdellä tarkastetaan reitin käyttämät liikennepaikkojen raiteet ja linjaraiteet (kuva 11).

| *                                                                      | nikkala tavara - Kotka Mussalo                           | /                      |                          |           |  |
|------------------------------------------------------------------------|----------------------------------------------------------|------------------------|--------------------------|-----------|--|
| stiedot Reitti Kalustotiedot Aikatiedot Muut tiedot Kuik               | uvält                                                    | ▶                      |                          |           |  |
| ennepaikka                                                             | Rataosa                                                  | Likennepaikan<br>raide | Saapuu<br>Iinjaraiteelta | Huomautus |  |
| ikkala tavara                                                          |                                                          | Oletus: VNAT040        |                          |           |  |
| po                                                                     | Luumäki - Vainikkala                                     | Oletus: RPO 001        | 1                        |           |  |
| a                                                                      | Luumäki - Vainikkala                                     | Oletus: PL 001         | 1                        |           |  |
| nāki                                                                   | Luumäki - Vainikkala                                     | Oletus: LA 001         | 1                        |           |  |
| vetti                                                                  | Kouvola - Imatra tavara                                  | Oletus: TA 401         | Oletus: PR               |           |  |
| tjärvi                                                                 | Kouvola - Imatra tavara                                  | Oletus: KJR 302        | Oletus: PR               |           |  |
| iainen                                                                 | Kouvola - Imatra tavara                                  | Oletus: KPA 203        | Oletus: PR               |           |  |
| laharju                                                                | Kouvola - Imatra tavara                                  | Oletus: KTH 131        | Oletus: PR               |           |  |
|                                                                        | Kouvola - Imatra tavara                                  | Oletus: UTI 153        | Oletus: PR               |           |  |
| isvaara                                                                | Kouvola - Imatra tavara                                  | Oletus: KUV 902        | Oletus: PR               |           |  |
| vola Okoraide                                                          | Kv_V644 - Kulasvaara (Oik)                               | Cletus: OIK 455        | 1                        |           |  |
| vo <del>ru</del>                                                       | Kv_vo++ - Kullasvaara (OK)                               | Cletus: UUI            | 1                        |           |  |
| ykoski                                                                 | Kouvola - Kotkan satama                                  | Cietus: Mk1 002        | Oletus: LK               |           |  |
| ronen<br>durant                                                        | Kouvola - Kotkan satama                                  | Cietus: IAR 002        | Oletus: LR               |           |  |
| nkorpi                                                                 | Kouvola - Kotkan satama                                  | Cietus: JRI 001        | Oletus: LR               |           |  |
| asula                                                                  | Kouvola - Kotkan satama                                  | Oletus: ISL 001        | 1                        |           |  |
| niciana                                                                | Kouvola - Kotkan satama                                  | Olehus: KN 002         | 1                        |           |  |
| 1001                                                                   | Konvola - Kotkan satama                                  | Oletus: ADV 001        | 1                        |           |  |
| a Hovingaari                                                           | Kyminlinna - Hovincaari - Muscalo                        | Oletus: HOS 017        | 1                        |           |  |
| ka tavara                                                              | Kyminlinna - Hovinsaari - Mussalo                        | Oletus: KTT 017        | 1                        |           |  |
| T V257                                                                 | Kyminlinna - Hovinsaari - Mussalo                        | Oletus: 001            | 1                        |           |  |
| tolahti                                                                | Kyminlinna - Hovinsaari - Mussalo                        | Oletus: KOO 601        | 1                        |           |  |
| ka Museala                                                             | Kyminlinna - Hovinsaari - Mussalo                        | MSS 733                | 1                        |           |  |
| xennepaikan Kotka Mussalo huomautustekstit:                            |                                                          |                        |                          |           |  |
|                                                                        |                                                          |                        |                          |           |  |
|                                                                        |                                                          |                        |                          |           |  |
|                                                                        |                                                          |                        |                          |           |  |
| Likennepaikkojen rataosavalinnat on automaattisesti valittu useammasta | i rataosasta. Tarkista rataosavalinnat ennen talletusta. |                        |                          |           |  |

- Liikennepaikkakohtaiset raidetiedot voidaan syöttää joko tällä välilehdellä tai myöhemmin luvussa 3.2 tarkasteltavassa raiteistonkäyttökaaviossa. Henkilöliikenteen junien aikataulujen kaupallisten pysähdysten osalta on liikennepaikkojen raideteitojen oltava oikein. Nämä raidetiedot välittyvät suoraan Matkustaja Info-järjestelmiin ja edelleen laiturinäyttöihin ja kuulutuksiin.
- Aina kun välilehtien tietoja päivitetään on muutos tallenettava. (paina: "Tallenna")

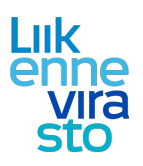

| Properties         Name of the second of the second of                                                                                                    | stiedot Reitti Kalustotiedot Aikatiedot 🔏                                                        | ut tiedot Kulkuvälit                                               |                         |                          |           |
|----------------------------------------------------------------------------------------------------|--------------------------------------------------------------------------------------------------|--------------------------------------------------------------------|-------------------------|--------------------------|-----------|
| Work haves     Landshi - verdaka     Obtain Verdaka     Obtain Verdaka                                                                                                    | nnepaikka                                                                                        | Rataosa                                                            | Liikennepaikan<br>raide | Saapuu<br>linjaraiteelta | Huomautus |
| o Lundin tended       o Lundin tended     Other POTON     1     1     1       bit     Lundin tended     Other POTON     1     0       bit     Roundin tended     Other Tot Other     Other Tot Other     0       bit     Roundin tended     Other Tot Other     Other Tot Other     0       bit     Roundin tended     Other Tot Other     Other Tot Other     0       origination     Roundin tended     Other Tot Other     Other Tot Other     0       origination     Roundin tended     Other Tot Other     Other Tot Other     0       origination     Roundin tended     Other Tot Other     Other Tot Other     0       origination     Roundin tended     Other Tot Other     0     0       origination     Roundin tended     Other Tot Other     0     0       origination     Roundin tended     Other Tot Other     0     0       origination     Roundin tended     Other Tot Other     0     0       origination     Roundin tended     Other Tot Other     0     0       origination     Roundin tended     Other Tot Other     0     0       origination     Roundin tended     Other Tot Other     0     0       origination     Roundin tended     Other Tot Othe                                                                                                    | kala tavara                                                                                      |                                                                    | Oletus: WNATD40         |                          | A         |
| ai and bank and bank and band and band and band and band and band and band and band and band                                                                                                    | 0                                                                                                | Luumäki - Vainikkala                                               | Oletus: RPO 001         | 1                        | <u>A</u>  |
| a de la de l                                                                                                    |                                                                                                  | Luumäki - Vainikkala                                               | Oletus: PL 001          | 1                        | <u>A</u>  |
| min     Nords insistance     Oder, / R (n)     Oder, / R (n)     Oder, / R (n)       min     Nords insistance     Oder, / R (n)     Oder, / R (n)     Oder, / R (n)       Nary     Nords insistance     Oder, / R (n)     Oder, / R (n)     Oder, / R (n)       Nary     Nords insistance     Oder, / R (n)     Oder, / R (n)     Oder, / R (n)       Nary     Nords insistance     Oder, / R (n)     Oder, / R (n)     Oder, / R (n)       Advance     Nords insistance     Oder, / R (n)     Oder, / R (n)     Oder, / R (n)       Advance     Nords insistance     Oder, / R (n)     Oder, / R (n)     Oder, / R (n)       Advance     Nords insistance     Oder, / R (n)     Oder, / R (n)     Oder, / R (n)       Advance     Nords insistance     Oder, / R (n)     Oder, / R (n)     Oder, / R (n)       Advance     Nords insistance     Oder, / R (n)     Oder, / R (n)     Oder, / R (n)       Advance     Nords insistance     Oder, / R (n)     Oder, / R (n)     Oder, / R (n)       Advance     Nords insistance     Oder, / R (n)     Oder, / R (n)     Oder, / R (n)       Advance     Nords insistance     Oder, / R (n)     I     Oder, / R (n)       Advance     Nords insistance     Oder, / R (n)     I     I       Advance     Nor                                                                                                    | Bid                                                                                              | Luumäki - Vainikkala                                               | Oletus: LA 001          | 1                        | <u>a</u>  |
| Open     Noted instrations     Open Age     Open Age     Open Age     Open Age       Shappi     Noted instrations     Open Aff J     Open Age     Open Age       Shappi     Noted instrations     Open Aff J     Open Age     Open Age       Shappi     Noted instrations     Open Aff J     Open Age     Open Age       Shappi     Noted instrations     Open Aff J     Open Age     Open Age       Shappi     Noted instrations     Open Aff J     Open Age     Open Age       Shappi     Noted instrations     Open Aff J     Open Age     Open Age       Shappi     Noted instrations     Open Aff J     Open Age     Open Aff J       Shappi     Noted instrations     Open Aff J     Open Aff J     Open Aff J       Shappi     Noted instrations     Open Aff J     Open Aff J     Open Aff J       Shappi     Noted instrations     Open Aff J     Open Aff J     Open Aff J       Shappi     Noted instrations     Open Aff J     I     Open Aff J       Shappi     Open Aff J     I     Open Aff J     I       Shappi     Open Aff J     I     Open Aff J     I       Shappi     Open Aff J     I     I     I       Shappi     Open Aff J     I     I <td>eto</td> <td>Kouvola - Imatra tavara</td> <td>Oletus: 1A 401</td> <td>Oletus: PR</td> <td></td>                                                                                                    | eto                                                                                              | Kouvola - Imatra tavara                                            | Oletus: 1A 401          | Oletus: PR               |           |
| margani banda and and and and and and and and and                                                                                                    | arvi                                                                                             | Kouvola - Imatra tavara                                            | Cletus: KJK 302         | Cletus: PR               |           |
| margin de la conservation de la conservation de la                                                                                                    | anen                                                                                             | Kouvola - Imatra tavara                                            | Oletus: KPA 205         | Cletus: PR               | <u> </u>  |
| nove hove by the same of the same of the s                                                                                                    | anarju                                                                                           | Kouvola - Imatra tavara                                            | Olekasi KTA 151         | Clebas PR                | <u></u>   |
| tana anaka ba ya sa kata ana (b) ba ba ba ana (b) ba ba ba ba ba ba ba ba ba ba ba ba ba                                                                                                    |                                                                                                  | Kouvola - Indua tavara                                             | Oletas In Marcan        | Cletus: PR               | <u></u>   |
| eter minite in 1, 1, 1, 1, 1, 1, 1, 1, 1, 1, 1, 1, 1,                                                                                                    | ola Okoraida                                                                                     | Ky V644 - Kulasyaara (Ok)                                          | Olatur: Oliv 455        | 1                        |           |
| in the second of the second of                                                                                                    | 644                                                                                              | Ky V64 - Kulasvaara (Ok)                                           | Oletics: Oliv 755       | 1                        |           |
| menen konda kolar statava<br>konda kolar statava<br>stala konda kolar statava<br>konda kolar statava<br>konda kolar statav | koski                                                                                            | Kouvola - Kotkan satama                                            | Oletus: MKT 002         | Cletus: IR               | Å         |
| exergination of the states of the states                                                                                                    | noinen                                                                                           | Kouvola - Kotkan satama                                            | Olehus: IKR 002         | Olehis: LR               | Ā         |
| Instant         Operation         Operation                                                                                                    | karni                                                                                            | Kouvola - Kotkan satama                                            | Oletus: 101 002         | Oletus: LR               | A         |
| Non-observed     Observed vold     1     A       Wind     Kouvole -Koden statum     Observed V001     1     A       V011     Kouvole -Koden statum     Observed V001     1     A       V013     Kouvole -Koden statum     Observed V001     1     A       V014     Kouvole -Koden statum     Observed V001     1     A       V014     Kouvole -Koden statum     Observed V001     1     A       V014     Kouvole -Koden statum     Observed V012     1     A       V014     Kouvole -Koden statum     Observed V012     1     A       V014     Kouvole -Koden statum     Observed V012     1     A       V014     Kouvole -Koden statum     Observed V012     1     A       V014     Kouvole -Koden statum     Observed V012     1     A                                                                                                    | stila                                                                                            | Kouvola - Kotkan satama                                            | Oletus: TSL 001         | 1                        | A         |
| hina Kooda - Koka sabana Ober KN 021 1 Ober KN 021 1 Ober                                                                                                    |                                                                                                  | Kouvola - Kotkan satama                                            | Oletus: KY 002          | 1                        | Ā         |
| M01     Konka-fokan atama     Oktar 601     1     Image: Additional Markado       bivitarati     Kimilina - Horikaati - Mazado     Oktar K70 07     1     Image: Additional Markado       bivitarati     Kimilina - Horikaati - Mazado     Oktar K70 07     1     Image: Additional Markado       yitari     Kimilina - Horikaati - Mazado     Oktar K70 07     1     Image: Additional Markado       hitari     Kimilina - Horikaati - Mazado     Oktar K70 07     1     Image: Additional Markado       hitari     Kimilina - Horikaati - Mazado     Oktar K70 07     1     Image: Additional Markado       hitari     Kimilina - Horikaati - Mazado     Oktar K70 07     1     Image: Additional Markado       hitari     Kimilina - Horikaati - Mazado     Oktar K70 07     1     Image: Additional Markado       nancesita     Kimilina - Horikaati - Mazado     Markado     Image: Additional Markado     Image: Additional Markado       nancesita     Kimilina - Horikaati - Mazado     Markado     Image: Additional Markado     Image: Additional Markado     Image: Additional Markado       nancesita     Markado     Image: Additional Markado     Image: Additional Markado     Image: Additional Markado     Image: Additional Markado       nancesita     Markado     Image: Additional Markado     Image: Additional Markado     Image: Additional Markado                                                                                                    | nlinna                                                                                           | Kouvola - Kotkan satama                                            | Oletus: KLN 001         | 1                        | A         |
| invirsant       Kymin'ra - Hovinsant - Kuasab       Oblas: HOS 027       1       Image: Control of Control of                                                                                                    | V001                                                                                             | Kouvola - Kotkan satama                                            | Oletus: 001             | 1                        | A         |
| b burge       Ministries - Houssaid       Oldar: K77 017       1       Image: Control of Control of Control o                                                                                                    | Hovinsaari                                                                                       | Kyminlinna - Hovinsaari - Mussalo                                  | Oletus: HOS 017         | 1                        | Ā         |
| Y237       Mymiltria - Houkasalo       Oldar: 001       1         Obiti       Missi NOD 601       1         Silvasalo       Kymintria - Houkasalo       Missi NOD 601       1         Silvasalo       Kymintria - Houkasalo       Missi NOD 601       1                                                                                                    | a tavara                                                                                         | Kyminlinna - Hovinsaari - Mussalo                                  | Oletus: KTT 017         | 1                        | <u>A</u>  |
| hit Mymeinra - Hovinsaari - Ausado Olefar: K00 601 1 1                                                                                                    | V257                                                                                             | Kyminlinna - Hovinsaari - Mussalo                                  | Oletus: 001             | 1                        | <u>A</u>  |
| a kusalo keenina - Hovinaari - Kusalo koo koo ka vara ka kusalo koo ka vara ka ka ka ka ka ka ka ka ka ka ka ka ka                                                                                                    |                                                                                                  |                                                                    | Olation KOO 601         | 1                        | A         |
| Innepaikan Vainikkala tavara huomautusteksti: D pokkewissa vahtessa.                                                                                                    | lahti<br>a Mussalo                                                                               | Kymninna - Hovinsaar - Mussalo<br>Kymininna - Hovinsaari - Mussalo | MSS 733                 | ī                        | Ā         |
| lp pokeavida vähtesa.                                                                                                    | Jahé<br>a Musalo                                                                                 | Kymrinna - Hovinsaan - Musalo<br>Kymrinna - Hovinsaan - Musalo     | MSS 733                 | i                        | Ā         |
| ikemepakkojen ratsosavalmat on autonaatteesti valtu usemanta ratsosasta. Tarkista ratsosavalmat enen taletusta.                                                                                                    | iaris<br>a Mussalo<br>nnepaikan Vainikkala tavara huomautustekstit                               | Kymrinna - Hovinsaari - Musalo<br>Kymrinna - Hovinsaari - Musalo   | URGO ALO MU<br>MES 733  | ;<br>                    | <b>.</b>  |
| Kennepakkojen retaosavalmat on automaattisesti valitu usemeseta retaosavalimat enen taletusta.                                                                                                    | inis<br>a Mussalo<br>nnepaikan Vainikkala tavara huomautustekstit<br>) polikeevissa vaihteissa.  | Kymrinna - Hovinsaari - Musalo<br>Kymrinna - Hovinsaari - Musalo   | 0605733                 |                          |           |
|                                                                                                    | initi a Afussio<br>anepaikan Vainikkala tavara huomautustekstit<br>0 pokkeavissa vahtessa.       | Kymrinna - Hovinsaari - Musalo<br>Kymrinna - Hovinsaari - Musalo   | NO 801<br>NGS 733       | i                        | <u>۵</u>  |
|                                                                                                    | initi<br>a Mussalo<br>2nnepaikan Vainikkala tavara huomautustekstit<br>0 polikieavissa vahtessa. | Kymrinna - Hovitaaat - Musado<br>Kymrinna - Hovitaaat - Musado     | 0605733                 |                          | ۵         |
|                                                                                                    | iane<br>a Musalo<br>ennepaikan Vainikkala tavara huomautusteketti<br>1) poikeevissa vahteissa.   | Kymrinna - Hovrasari - Musalo<br>Kymrinna - Hovrasari - Musalo     | NO 801<br>NG 733        |                          |           |

- "Muut tiedot"-välilehdellä syötetään myös tarvittaessa liikennepaikkakohtaiset määrämuotoiset kuljettaja-aikataulun huomautukset (kuva 12). Valitaan liikennepaikka ja kirjataan "Huomautus"tekstikenttään, sekä lopuksi tallennetaan. (Liike:ssä toimii kopiointi Ctrl C ja liittäminen Ctrl V. Myös hiiren vasen painike pohjassa vierittämällä voi aktivoida "maalata" kaikki tai osan aikataulun "Huomautus"-kentistä tiedon syöttöä varten).
- Erikoiskuljetusluvassa mainitut, junan kulkuun vaikuttavat ja/tai sitä rajoittavat, tiedot kirjataan liikennepaikkakohtaisesti "Muut tiedot"-välilehdellä. (Sama huomautus voi koskea kaikkia reitin liikennepaikkoja).
- Huom! Liikennepaikkakohtaisia huomautuksia voi lisätä/muokata myös hyväksytyn kapasiteetin osalta.

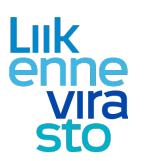

### 3.1. Aikataulun muokkaaminen graafiselta näytöltä

Kun aikataulu on tallennettu, sitä voidaan tarkastella graafisesti (kuva 12: "Sulje ja näytä graafisesti").

• Graafinen tarkastelu on syytä tehdä aina, turhien konfliktien välttämiseksi.

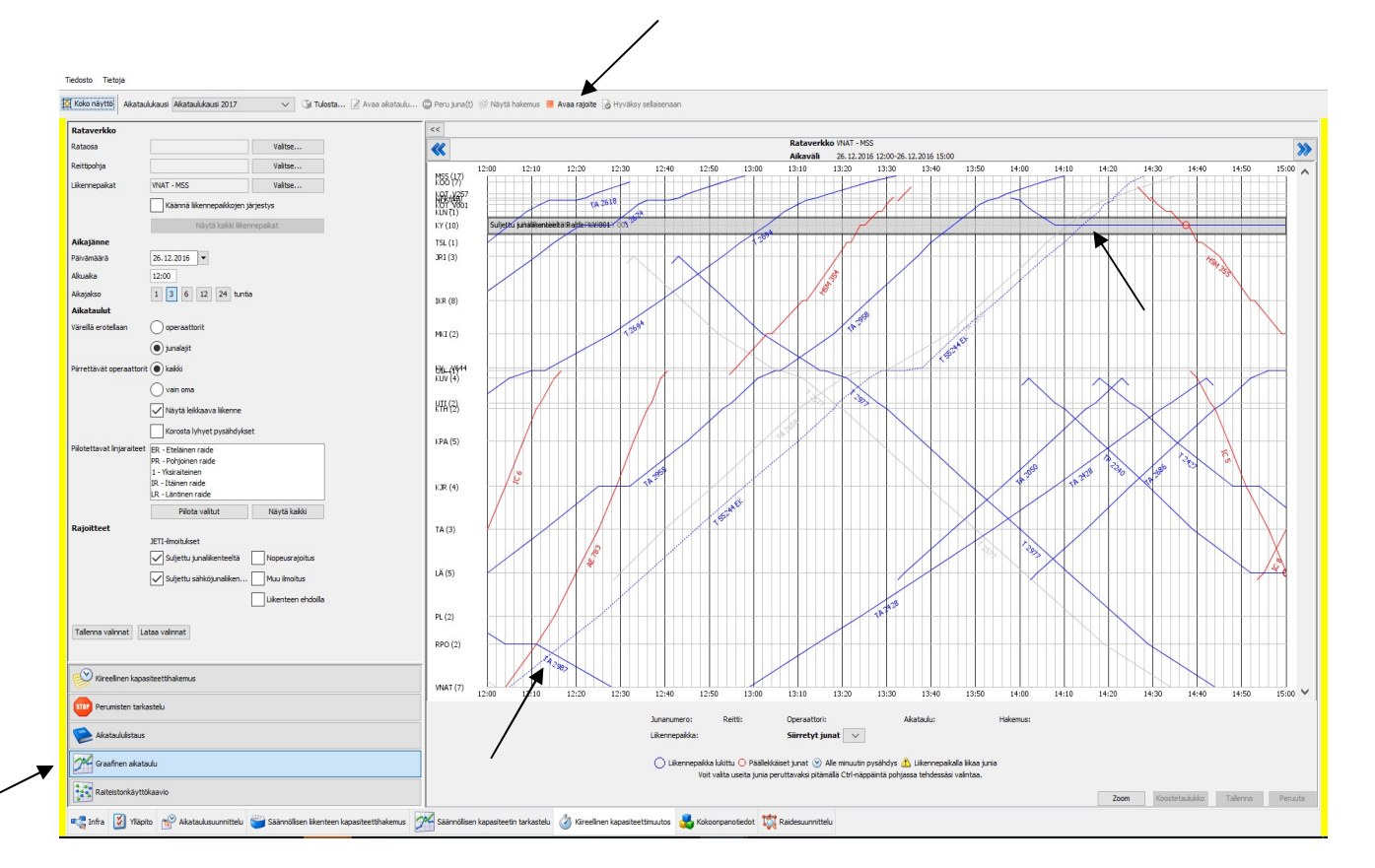

#### Kuva 13

Aikatauluviivan luonnos piirtyy graafiseen aikatauluun pisteviivana (kuva 13). Käsittelyyn lähetettyjen ja käsittelyssä olevien ratakapasiteettihakemusten aikatauluviivat näkyvät suunnittelugrafiikassa samanlaisena pisteviivoina. Myönnettyjen kapasiteettien aikatauluviivat näkyvät grafiikalla yhtenäisinä viivoina ja peruttujen kapasiteettien aikatauluviivat näkyvät yhtenäisinä vaalean harmaina viivoina.

 Tällä näytöllä tarkistetaan, ettei suunniteltu aikataulu ole konfliktissa muiden aikataulujen tai kapasiteettirajoitteiden kanssa (esim. ratatyö). Ratakapasiteettirajoitteet, ratatyöt, raiteiden sulkeminen junaliikenteeltä, yms, näkyvät grafiikassa vaikutusalueensa kattavana harmaana laatikkona. Rajoitetiedot Liikkeeseen on syötetty Jeti-järjestelmän kautta. Rajoitteita voi tarkastella aktivoimalla rajoite grafiikalla ja tämän jälkeen yläpalkista valitsemalla "Avaa rajoite".

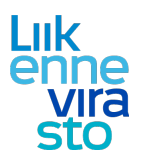

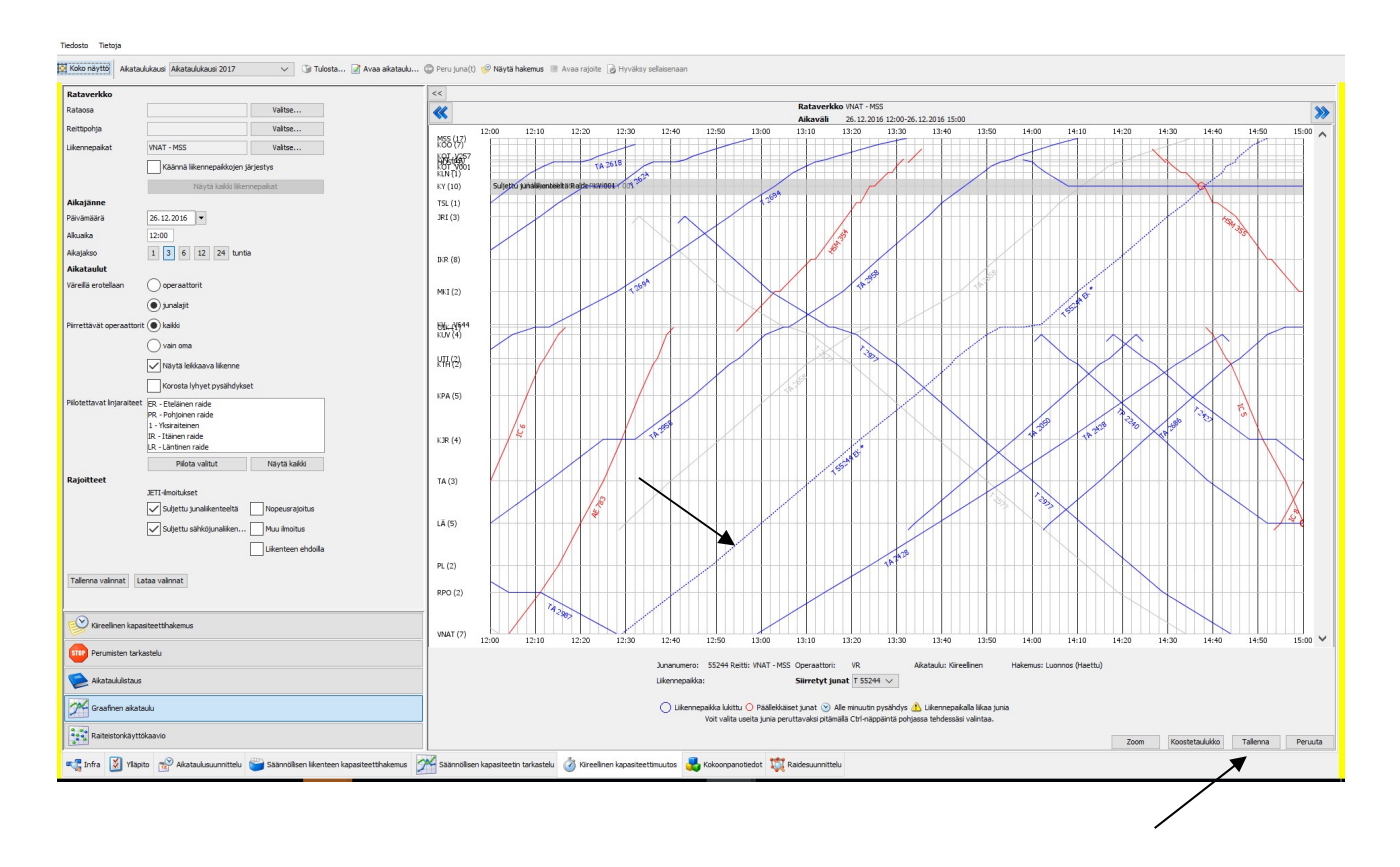

#### Kuva 14

Omaa aikataululuonnosta voidaan muokata grafiikalla siirtämällä koko aikatauluviivaa tai sen osia aikaisemmaksi tai myöhäisemmäksi. Koko aikatauluviivan siirto tapahtuu "tarttumalla" hiirellä viivaan kiinni liikennepaikkojen välillä ja vetämällä viivaa (kuva 14). Muutosten jälkeen valitaan aina "Tallenna".

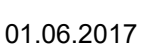

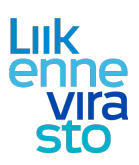

| Rataverkko             |                                                                         | <<                     |                                                                                                    |
|------------------------|-------------------------------------------------------------------------|------------------------|----------------------------------------------------------------------------------------------------|
| Rataosa                | Valitse                                                                 | -                      | Rataverkko WAT - MSS                                                                                |
| Reittipohja            | Valitse                                                                 | 1                      | Mikawakii 25.12.2016 15:10<br>2•10 12•20 12•30 12•40 12•50 13•00 13•10 13•0 13•0 13•0 13•0 13•0 1   |
| Likennepaikat          | VNAT - MSS Valitze                                                      | M55 (17)               |                                                                                                    |
|                        | Käännä likennepaikkojen järjestys                                       | 185-4857               | 11.518 384                                                                                          |
|                        | Näytä kaikki liikennepaikat                                             | KUN (1)<br>KY (10)     | Supetru yungkentelebstikise (SW001V 001                                                             |
| Aikajänne              |                                                                         | TSL (1)                |                                                                                                    |
| Palvamaara             | 26.12.2016                                                              | JRI (3)                |                                                                                                    |
| Akuaika                | 12:10                                                                   |                        |                                                                                                    |
| Alkajakso              | 1 3 6 12 24 tuntia                                                      | PUD (0)                |                                                                                                    |
| Aikataulut             |                                                                         | DVK (8)                |                                                                                                    |
| Varella erotellaan     | Operaattorit                                                            | MIT (2)                |                                                                                                    |
|                        | inelajit                                                                | PR4 (2)                |                                                                                                    |
| ·                      |                                                                         | 171 - 216.44           |                                                                                                    |
| en ettavat operaat     |                                                                         | 50K-(1944<br>KUV (4)   |                                                                                                    |
|                        | vain oma                                                                | 1177 (2)               |                                                                                                    |
|                        | Näytä leikkaava liikenne                                                | R14(9)                 |                                                                                                    |
|                        | Korosta lyhyet pysähdykset                                              |                        |                                                                                                    |
| Pilotettavat linjarait | eet ER - Eteläinen raide                                                | KPA (5)                |                                                                                                    |
|                        | PR - Pohjoinen raide<br>1 - Yksiraiteinen                               |                        |                                                                                                    |
|                        | IR - Itäinen raide                                                      | KJR (4)                |                                                                                                    |
|                        | LR - Läntinen raide                                                     |                        |                                                                                                    |
|                        | Pilota valitut Näytä kaikki                                             |                        |                                                                                                    |
| Rajoitteet             | )FTT-impitukset                                                         | TA (3)                 |                                                                                                    |
|                        | Suliettu iunalikenteeltä                                                |                        |                                                                                                    |
|                        |                                                                         | LĂ (5)                 |                                                                                                    |
|                        | Suljettu sähköjunaliken Muu imortus                                     |                        |                                                                                                    |
|                        | Likenteen ehdolla                                                       |                        |                                                                                                    |
|                        |                                                                         | PL (2)                 |                                                                                                    |
| Tallenna valinnat      | Lataa valinnat                                                          | PRO (2)                |                                                                                                    |
|                        |                                                                         | 100(2)                 |                                                                                                    |
| Kireelinen k           | anasiteettihakemus                                                      |                        |                                                                                                    |
| 2                      |                                                                         | VNAT (7)               |                                                                                                    |
| Perumisten t           | arkastelu                                                               |                        |                                                                                                    |
|                        |                                                                         |                        | Junanumero: 55244 Rettis: VNAT - MSS Operaatton: VR Akataulu: Kircellinen Hakemus: Luonnos (Haettu) |
| Akatauluista           | 105                                                                     |                        | Likemepakas: <u>Aurkorp</u> Simrety junat   152244 V                                                |
| Graafinen al           | zataulu                                                                 |                        | 🔿 Likernepakka Lixttu 💦 raktlekkaset junat 🕑 Ale minuutin pysähdys 💰 Likernepakkala likaa juna      |
| Raiteistonkä           | vttōkaavio                                                              |                        | Voit valita useita naja peruttavaksi pitämälla Ctri-näppäintä pohjessa tehdessäs valintaa.          |
|                        |                                                                         |                        | Zoom Koostetsulukko Tallerna P                                                                      |
| Tinfra 🚺 y             | läpito 🤫 Aikataulusuunnittelu 🚝 Säännölisen liikenteen kapasiteettihake | semus 🦟 Säännöllisen k | apasiteetin tarkastelu 🧳 Kireelinen kapasiteettimuutos 🌉 Kokoonpanotiedot 1 Raidea niittelu         |

#### Kuva 15

Pysähdysten lisääminen tai pysähdysaikojen muuttaminen grafiikalla tapahtuu aktivoimalla aikatauluviiva halutun liikennepaikan kohdalla ja pysähdysajan asettaminen hiirellä vetämällä (kuva 15). Muutosten jälkeen valitaan aina "tallenna".

Graafisen aikatauluviivan tarkastelun yhteydessä varmistetaan aikatauluviivan yhteen sopiminen muun liikenteen kanssa. Tarkastelussa huomiodaan myös kohtaus- ja linjaraiteiden määrä, sekä käytettävän rataosan suojastus.

Graafisen tarkastelun yhteydessä on huomioitava, että grafiikalla näkyvät vain valitun aikataulukauden junat. Tämä on syytä pitää mielessä ennen kaikkea aikataulukauden vaihdosten ja muutosajankohtien yhteydessä. Aikataulut, jotka jotka ylittävät vuorokauden vaihteen (eli ovat kulussa keskiyöllä), eivät näy grafiikalla tarkasteltaessa uutta alkavaa vuorokautta vaan näytöllä täytyy valita näkymään myös osin edellinen vuorokausi.

Esim. muutosajankohdan ollessa 13.2., täytyy suunnittelugrafiikalle selata näkyviin myös tunti 12.2. vuorokauden osalta, jotta 12.2. lähteneet yöjunat saadaan grafiikalle piirtymään 13. päivän puolelle.

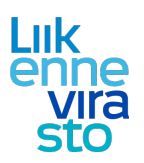

### 3.2. Raiteistonkäyttökaavio

- Raiteistonkäyttökaavioon päästään valitsemalla suoraan aikataulun graafisesta näkymästä tarkasteltava liikennepaikka ja klikkaamalla alas ilmestyvää linkkiä (kuva 15: Juurikorpi):
- Raiteistonkäyttökaaviot voi avata myös vasemmalta pystyvalikosta, josta avautuvasta ikkunasta pääsee valitsemaan tarkasteltavaksi halutun liikennepaikan ja ajankohdan.

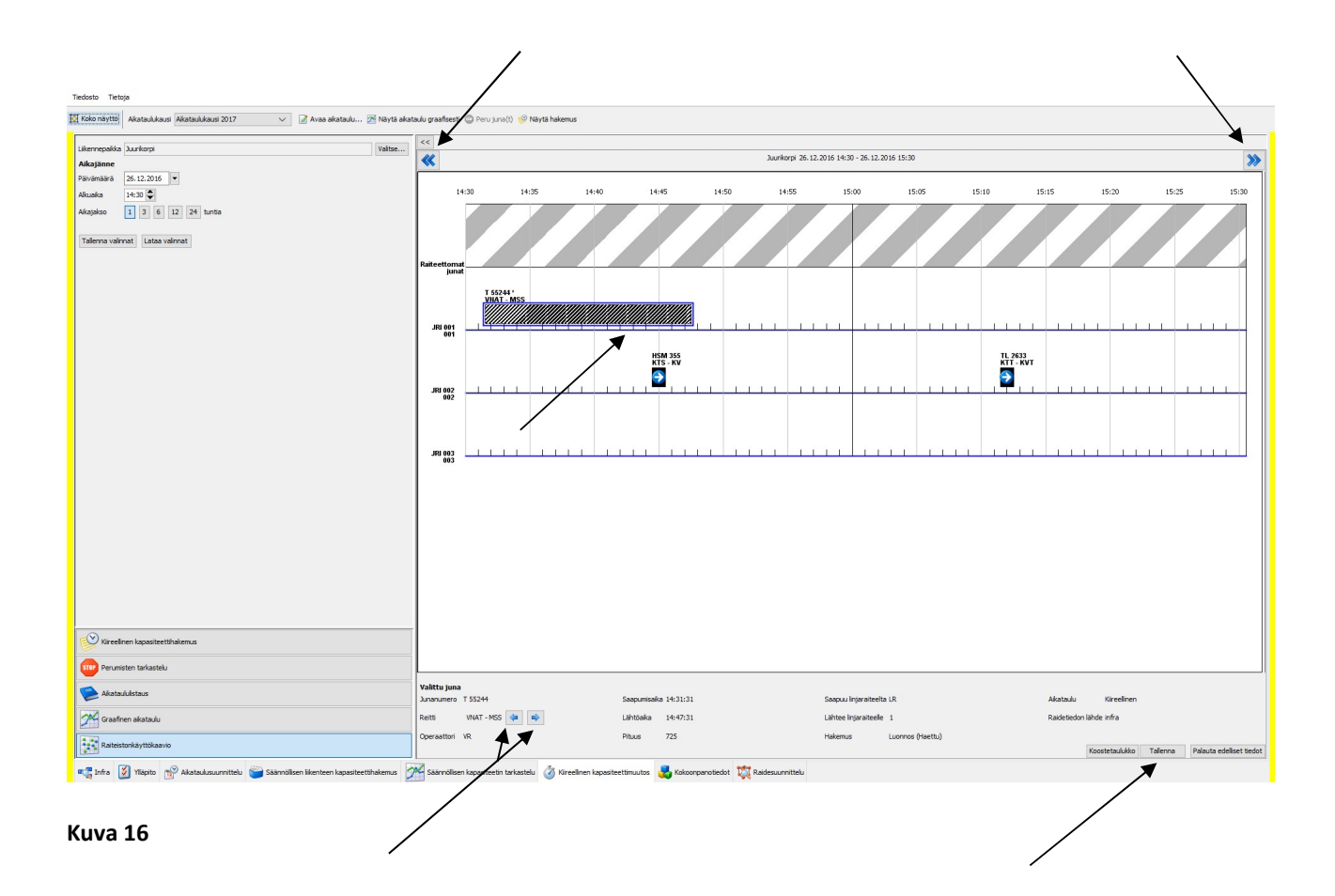

Kaaviosta nähdään, mitä raidetta kapasiteetin on suunniteltu liikennepaikalla käyttävän. Palkin pituus kertoo raiteen varauksen keston. Palkkia voidaan siirtää raiteelta toiselle vetämällä palkki halutulle raiteelle (Kuva 16). Kun raide on valittu, painetaan tallenna.

Ylhäällä olevien kaksoisnuolien avulla voidaan liikkua ajassa eteen tai taaksepäin. Raidenäkymästä valitun junan (tai vaihtotyön) aikataulun reitin liikennepaikkojen välillä voi liikkua alhaalla olevilla nuolilla.

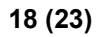

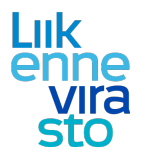

#### Merkkien selityksiä:

Aikataulun reitti, joka ei ole mahdollinen valitulle liikennepaikan raiteelle aikataulun mukaiselta linjaraiteelta, merkitään kieltomerkillä, jossa on nuoli vasemmalla. Aikataulun reitti, joka ei ole mahdollinen valitulta liikennepaikan raiteelta aikataulun mukaiselle linjaraiteelle, merkitään kieltomerkillä, jossa on nuoli oikealla. (kuva 17)

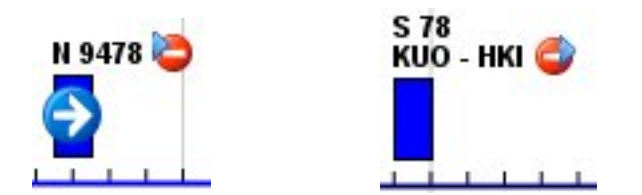

Kuva 17

Aikataulun reitillä, jonka lähtö- tai määräpaikkana tarkasteltava liikennepaikka on, ei ole raiteistonkäyttökaaviossa saapumis- tai lähtöaikaa. Nämä aikataulut merkitään puolen minuutin palkilla, jossa on lähtöä tai saapumista osoittava nuoli (kuva 18). Raiteelle seisomaan jäävä juna, muu yksikkö tai kalusto ei siis jää muutoin näkymään raiteistonkäyttökaaviossa!

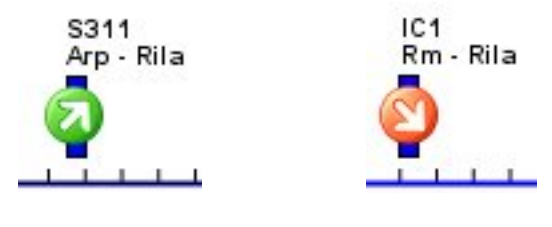

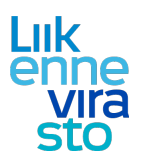

# 4. Aikataulun kopiointi

- Valitaan alhaalla olevasta vaakavalikosta "Kiireellinen kapasiteettimuutos" ja pystyvalikosta "Aikataululistaus".
- Tarkistetaan, että oikea aikataulukausi on valittuna ja painetaan "Hae aikataulut" (kuva 19).
- Hakutapoja on monia. Esim. haku junanumeron tai junatyypin mukaan. Vaihtoehtoisesti voi aloittaa hakukriteerillä "Liikennepaikka reitillä" ja kohdentaa hakua muilla kriteereillä (juna nro, lähtöaika jne).

/

| io näyttö Aikataulukausi Aikataulukausi 2017 🗸 😳 Peru juna(t) 🤮 Näyt                                            | ä perumiset 📝 Avaa aik | ataulu                   |          |             |            |               |                      |              |                        |                         |            |         |              |
|----------------------------------------------------------------------------------------------------|------------------------|--------------------------|----------|-------------|------------|---------------|----------------------|--------------|------------------------|-------------------------|------------|---------|--------------|
|                                                                                                    | <<                     |                          |          |             |            |               |                      |              |                        |                         |            |         |              |
|                                                                                                    | Jakopäätöks            | et                       | 11.12.2  | 016 - 09.12 | 2.2017     |               | ~                    |              |                        |                         |            |         |              |
|                                                                                                    | Liikennepaik           | a reitillä               |          | Juna        | numero     |               | Junatyyppi           | Lähtö aikavä | lilla                  |                         |            |         |              |
|                                                                                                    |                        |                          | Valitse. |             | -          |               | ~                    |              |                        |                         | ▼ Tyhjer   | nnä Hae | e aikataulut |
|                                                                                                    | < Rivit 6              | 51 - 675 / 4 992         | 2        | >           |            |               |                      |              |                        |                         |            |         |              |
|                                                                                                    | 🗢 Junanu               | mero 🌲 Reitti            | \$       | Junatyyppi  | \$ Kulkup  | äivät         | Voimassa-<br>oloaika |              | Lähtöaika<br>lähtöasem | Saapumisa<br>a määräase | Operaattor | Tila    | Perumisia    |
|                                                                                                    | 1923                   | LAI - VSK                | MUS      | 5           | 11.12.201  | 16            |                      |              | 13:00:00               | 14:00:00                | Haapamä    | Hyväks  |              |
|                                                                                                    | 1924                   | VSK - VS                 | MUS      | 5           | 11.12.201  | 16            |                      |              | 14:25:00               | 14:35:00                | Haapamä    | Hyväks  |              |
|                                                                                                    | 2030                   | IMT - TPET               | TA       |             | Ma Ti Ke T | o Pe<br>To Pe | 19.06.2017 -         | 16.06.2017   | 19:02:00               | 03:41:00                | VR         | Hyvaks  |              |
|                                                                                                    | 2032                   | KVLA - TPE               | тт       |             | Ma Ti Ke T | o Pe La       | 12.12.2016 -         | 17.06.2017   | 00:22:00               | 06:02:00                | VR         | Hyväks  |              |
|                                                                                                    | 2032                   | KVLA - TPE               | ТТ       |             | Ma Ti Ke T | o Pe La       | 19.06.2017 -         | 09.12.2017   | 00:22:00               | 06:02:00                | VR         | Hyväks  | 1            |
|                                                                                                    | 2036                   | KVLA - TPE<br>KVLA - TPE | TT       |             | Ma Ti Ke T | o Pe La       | 19.06.2017 -         | 17.06.2017   | 11:00:00               | 16:33:00                | VR         | Hyväks  |              |
|                                                                                                    | 2040                   | KVLA - TPE               | тт       |             | Ma Ti Ke T | o Pe La       | 19.06.2017 -         | 09.12.2017   | 01:00:00               | 06:02:00                | VR         | Hyväks  |              |
|                                                                                                    | 2040                   | KVLA - TPE               | ТТ       |             | Ma Ti Ke T | o Pe La       | 12.12.2016 -         | 17.06.2017   | 01:00:00               | 06:02:00                | VR         | Hyväks  | . 👷          |
|                                                                                                    | 2044                   | KVLA - RIT               | TR       |             | Su         |               | 11.12.2016 -         | 18.06.2017   | 18:26:00               | 20:30:00                | VR         | Hyvaks  |              |
|                                                                                                    | 2046                   | JTS - RIT                | TA       |             | MaLa       |               | 19.06.2017 -         | 09.12.2017   | 18:10:00               | 22:44:00                | VR         | Hyväks  |              |
|                                                                                                    | 2046                   | JTS - RIT                | TA       |             | To La      |               | 15.12.2016 -         | 17.06.2017   | 18:10:00               | 22:34:00                | VR         | Hyväks  |              |
|                                                                                                    | 2046                   | JIS - KVI                |          |             | Ma Ti Ke T | n Pe La Su    | 12.12.2016 -         | 12.06.2017   | 18:10:00               | 20:05:00                | VR         | Hyväks  |              |
|                                                                                                    | 2050                   | LRS - TPET               | TA       |             | Ma Ti Ke T | o Pe La Su    | 11.12.2016 -         | 18.06.2017   | 13:00:00               | 22:24:00                | VR         | Hyväks  |              |
|                                                                                                    | 2052                   | KVLA - TPE               | тт       |             | Su         |               | 25.06.2017 -         | 03.12.2017   | 21:42:00               | 04:00:00                | VR         | Hyväks  |              |
|                                                                                                    | 2052                   | KVLA - TPE               | T T      |             | Su         |               | 11.12.2016 -         | 18.06.2017   | 21:47:00               | 04:00:00                | VR         | Hyväks  |              |
|                                                                                                    | 2062                   | VNA - RIT                | TA       |             | Su         |               | 25.06.2017 -         | 03.12.2017   | 19:28:00               | 23:57:00                | VR         | Hyväks  | -            |
|                                                                                                    | 2064                   | VNA - RIT                | TA       |             | Su         |               | 11.12.2016 -         | 18.06.2017   | 19:30:00               | 23:59:00                | VR         | Hyväks  |              |
|                                                                                                    | 2068                   | VNA - RIT                | TA       |             | 11.12.201  | 16            |                      |              | 19:30:00               | 00:19:00                | VR         | Hyväks  |              |
|                                                                                                    | 2068                   | VNA - RIT                | TA       |             | 18.12.201  | 16            |                      |              | 19:30:00               | 00:19:00                | VR         | Hyvaks  |              |
| Kircelinen kapasiteettihakemus<br>Perumisten tarkastelu                                                         |                        |                          |          |             |            |               |                      |              |                        |                         |            |         |              |
| Alkataululistaus                                                                                                |                        |                          |          |             |            |               |                      |              |                        |                         |            |         |              |
| Graafinen aikataulu                                                                                             |                        |                          |          |             |            |               |                      |              |                        |                         |            |         |              |
| Description of the second second second second second second second second second second second second second s |                        |                          |          |             |            |               |                      |              |                        |                         |            |         |              |

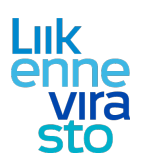

• Valitaan aikataululistalta aikataulu, joka halutaan kopioida (kuva 19) ja painetaan "Avaa aikataulu". (Aikataulu aukeaa myös suoraan listalta, hiiren vasemman tuplapainalluksella)

| ь Aikataulu - ۱           | VR: Reitti Joutseno - Kekon             | näki                                                             |                         | ×                                               |
|---------------------------|-----------------------------------------|------------------------------------------------------------------|-------------------------|-------------------------------------------------|
| Perustiedot Reitti        | Kalustotiedot Aikatiedot Muut tiedo     | ot Kulkuvälit                                                    |                         |                                                 |
| Jupanumero *              | 2046                                    | Skenaario                                                        | Operaattorin lisätiedot |                                                 |
| Junalaji                  | Tavaralikenne                           | Infra Infra 2017                                                 |                         |                                                 |
| Junatyyppi *              | TA v                                    | Erikoiskuljetus                                                  |                         |                                                 |
| Lähilikenteen linjatunnus | *                                       | Erikoiskuljetusnumero *                                          |                         |                                                 |
| Nopeusprofili *           | Sn akselipaino 22,5 t 🛛 🗸               | Kuljettaja-aikataulun vapaamuotoinen lisätietoteksti             | <u> </u>                |                                                 |
| Prioriteetti              | 1 ~                                     |                                                                  |                         |                                                 |
| Pelivara (%) *            | 0                                       |                                                                  |                         |                                                 |
| Suunniteltu jatkojuna     |                                         |                                                                  |                         |                                                 |
| Aikataulutyyppi           | Kulkupäivät 🗸 🗸                         |                                                                  |                         |                                                 |
| Maillean Shall b          |                                         | (Maaramuotoiset nuomautukset annetaan Muut tiedot -valliendella) |                         |                                                 |
| Voimassaoloaika * 19.6.   | .2017 - 9.12.2017                       | ▼.                                                               |                         |                                                 |
| Kulkupäivät *             | faanantai                               | Poikkeuspäivät                                                   |                         |                                                 |
|                           | Tistai                                  |                                                                  |                         |                                                 |
| - K                       | Ceskiviikko                             |                                                                  |                         |                                                 |
|                           | forstal                                 |                                                                  |                         |                                                 |
|                           | Periantai                               |                                                                  |                         |                                                 |
|                           | auantai                                 |                                                                  |                         |                                                 |
|                           | Sunnuntai                               |                                                                  |                         |                                                 |
| Valt                      | itse kaikki päivät Ehdota junanumero    | a Lisää poikkeus Poista poikkeus                                 |                         |                                                 |
|                           |                                         |                                                                  |                         |                                                 |
|                           |                                         |                                                                  |                         |                                                 |
|                           |                                         |                                                                  |                         |                                                 |
|                           |                                         |                                                                  |                         |                                                 |
|                           |                                         |                                                                  |                         |                                                 |
|                           |                                         |                                                                  |                         |                                                 |
|                           |                                         |                                                                  |                         |                                                 |
|                           |                                         |                                                                  |                         |                                                 |
|                           |                                         |                                                                  |                         | · · · · · · · · · · · · · · · · · · ·           |
|                           |                                         |                                                                  |                         | Kopioi Talenna Sulje ja näytä graafisesti Sulje |
| Viimeksi muokannut: ext-p | perttol 18.08.2016 12:42 Muokkaa hyväks | syttyä kapasiteettia                                             |                         | ×                                               |
|                           |                                         |                                                                  |                         |                                                 |
|                           |                                         |                                                                  | /                       |                                                 |
| kuva 20                   |                                         |                                                                  |                         |                                                 |
|                           |                                         |                                                                  |                         |                                                 |
|                           |                                         |                                                                  |                         |                                                 |
|                           |                                         |                                                                  |                         |                                                 |

• Aikataulun avauduttua painetaan "Kopioi" (kuva 20).

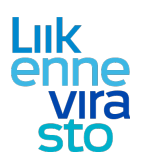

| 21 | (23) |
|----|------|
|    |      |

| _                          | ткорю                                                                                               |                                |                                            |                         |  |
|----------------------------|----------------------------------------------------------------------------------------------------|--------------------------------|--------------------------------------------|-------------------------|--|
| erustiedot Reitti          | Kalustotiedot Aikatiedot Muut ti                                                                    | iedot Kukuvälit                |                                            |                         |  |
| nacumero *                 | 2046                                                                                                | Skenaario                      |                                            | Operaattorio Isätleriot |  |
| nalati                     | Tavaralikenne                                                                                       | Infra                          | Infra 2017                                 | opcourter in subcoor    |  |
| natyvppi *                 | TA                                                                                                  | Erikoiskulietus                |                                            |                         |  |
| hlikenteen iniatunn        | nus *                                                                                               | Erikoiskulietusnumero *        | •                                          |                         |  |
| peusprofiii *              | Sn akselipaino 22,5 t 🗸 🗸                                                                           | Kuljettaja-aikataulun va       | apaamuotoinen lisätietoteksti              |                         |  |
| riteetti                   | 1 ~                                                                                                 |                                |                                            |                         |  |
| ara (%) *                  | 0                                                                                                   |                                |                                            |                         |  |
| niteltu jatkojuna          |                                                                                                    |                                |                                            |                         |  |
| taulutyyppi                | Yksittäiset päivämäärät 🛛 🗸                                                                         |                                |                                            |                         |  |
|                            |                                                                                                    | (Määrämuotoiset huom           | autukset annetaan Muut tiedot -välilehdeli | a)                      |  |
| ittäiset päiväm            | äärät                                                                                               |                                |                                            |                         |  |
|                            |                                                                                                    |                                |                                            |                         |  |
|                            |                                                                                                    |                                |                                            |                         |  |
|                            |                                                                                                    |                                |                                            |                         |  |
|                            |                                                                                                    |                                |                                            |                         |  |
|                            |                                                                                                    |                                |                                            |                         |  |
|                            |                                                                                                    |                                |                                            |                         |  |
|                            |                                                                                                    |                                |                                            |                         |  |
|                            |                                                                                                    |                                |                                            |                         |  |
|                            |                                                                                                    |                                |                                            |                         |  |
|                            |                                                                                                    |                                |                                            |                         |  |
|                            |                                                                                                    |                                |                                            |                         |  |
|                            |                                                                                                    |                                |                                            |                         |  |
|                            |                                                                                                    |                                |                                            |                         |  |
|                            |                                                                                                    |                                |                                            |                         |  |
|                            |                                                                                                    |                                |                                            |                         |  |
|                            |                                                                                                    |                                |                                            |                         |  |
|                            |                                                                                                    |                                |                                            |                         |  |
|                            |                                                                                                    |                                |                                            |                         |  |
|                            |                                                                                                    |                                |                                            |                         |  |
| Ehda                       | via junarumeroa 🛛 Lisää päivä 🔹 Peeta                                                               | 1 pavis                        |                                            |                         |  |
| Ehda<br>Kopiordun akataul  | ota junarumeroa Lisäa päivä Poista<br>Junarumero ta lähtöpäivät on muutetta                         | s pavos<br>va ernen taletusta. |                                            |                         |  |
| Ehdo<br>Kopioidun aikataul | ota junarumeroa Usää päivä Poisto<br>Jun junarumero tai lähtöpäivät on muutetta                     | spava<br>vo ernen taletusta.   |                                            |                         |  |
| Ehda<br>Sopiaidun aikataul | ola junarumeroa   Lisäa päivä   Peets<br>Lun junarumero ta lähtöpäivät on muutetta                  | s pava<br>No emen taletusta.   |                                            |                         |  |
| Endo<br>Kopiodun akataul   | pta junanumeroa Liada palvia Poista<br>Iun junanumero ta lähtöpäivät on muutetta                    | apärea<br>va ennen tälebata.   |                                            |                         |  |
| Enda<br>Koprodun akataul   | zta gunarumeroa ULIaša pakvē Posta<br>Luna gunarumero ta lähtipaivat on muutetta                    | spana<br>va emen taletusta.    |                                            |                         |  |
| Ehdo                       | zta junarumeroa Ukaša pakvē Posta<br>Luoša pakvē Posta<br>Luo junarumero ta lähtipaivat on muutetta | spans                          |                                            |                         |  |

- Jotta aikataulu kopioituu ja voidaan tallentaa, täytyy aikataulusta muuttaa vähintään junanumero ja/tai kulkupäivämäärä(t) (kuva 21).
- Tarkistetaan aikataulun kaikkien välilehtien tiedot ja korjataan siltä osin kuin tietoja tarvitsee muuttaa ja tallenetaan. Aikataulun suunnittelu on kuvattu tarkemmin luvussa 3.
- Seuraavaksi valitaan "Sulje ja näytä graafisesti". Suunnittelugrafiikalla tarkastetaan, ettei aikatauluviiva ole konfliktissa muiden aikataulujen tai rajoitteiden (esim. ratatyö) kanssa ja ettei aikataulussa ole turhia pysähdyksiä. (Jos konflikti esiintyy, lue luku 3.1)
- Tämän jälkeen edetään tarvittaessa raiteistonkäyttökaavioon luvun 3.2 mukaisesti.
- Sen jälkeen voidaan lähettää hakemus (katso hakemuksen lähettäminen ohjeen sivulta 6).

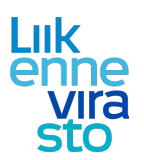

## 5. Myönnetyn kapasiteetin peruminen

- Valitaan alhaalla olevasta vaakavalikosta "Kiireellinen kapasiteettimuutos" (kuva 22)
- Valitaan pystyvalikosta "Aikataululistaus" ("Perumisten tarkastelu"- valinnan takaa voidaan tarkastella jo peruttuja kapasiteetteja)

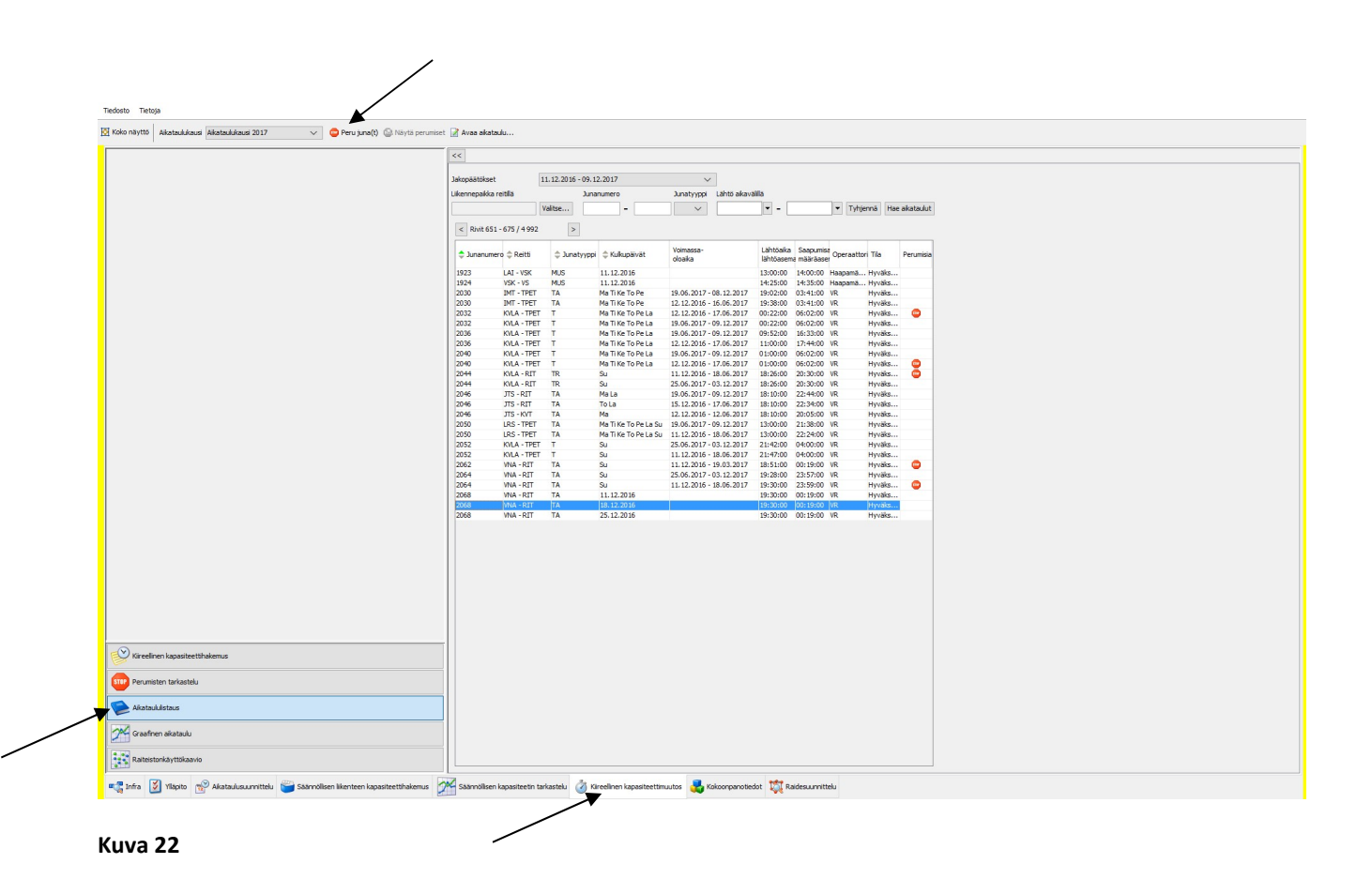

 Valitaan hakulistalta ratakapasiteetti, joka halutaan perua ja painetaan ylhäältä "Peru juna(t)" – nappia

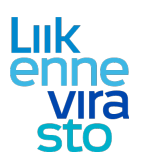

/

,

- Valitaan avautuvasta ikkunasta perumisen syy, voimassaoloaika ja laajuus (kuva 23).
   Osaväliperuminen on myös mahdollista (vaihtotyötä lukuun ottamatta).
- Jos kyseessä on osaväliperuminen, käytetään "Perumisen laajuus" –valikkoa. Ko. valikosta avautuu aikataulun koko reitti, josta voidaan hiirellä maalaamalla valita peruttava osuus.

| Peruttavat aika       | taulut          |                   |                 |                           |              |                    |   |
|-----------------------|-----------------|-------------------|-----------------|---------------------------|--------------|--------------------|---|
| Juna                  | Reitti          | Kulkupäivä        | Voimassaoloaika | Lähtöaika                 | Saapumisaika | Peruttuja päiviä   | ä |
| TA 2068               | VNA - RIT       | 18.12.2016        |                 | 19:30:00                  | 00:19:00     |                    |   |
| Perumisen syy         |                 |                   | Per             | umisen laajuus            |              |                    |   |
| 33 Ratatyöstä aihi    | eutuva peruutus |                   | ∼ Ail           | kataulun osaväliperuminei | n 🗸          |                    |   |
| Perumistarkenne       |                 | Korvattu bussilla | #               | Liikennepaikkaväli        | Peruttu      |                    |   |
|                       | $\sim$          |                   | 0               | VNA - VNAT                |              |                    |   |
| Perumisen voimass     | aoloaika        |                   | 1               | VNAT - RPO                |              |                    |   |
| Yksittäiset päiväm    | äärät 🗸         |                   | 2               | RPO - PL                  |              |                    |   |
| Perutun tilalle kulku | un juna         |                   | 3               | PL - LÄ                   |              |                    |   |
|                       |                 |                   | 4               | LA - TA                   |              |                    |   |
|                       |                 |                   | 6               | KJR - KPA                 |              |                    |   |
| Yksittäiset päivä     | amaarat         |                   | 7               | KPA - KTH                 |              |                    |   |
| 18.12.2016            |                 |                   | 8               | KTH - UTI                 |              |                    |   |
| 1                     |                 |                   | 9               | UTI - KUV                 |              |                    |   |
|                       |                 |                   | 10              | KUV - KVI                 |              |                    |   |
|                       |                 |                   | 12              | KVLA - KV                 |              |                    |   |
|                       |                 |                   | 13              | KV - KRA                  |              |                    |   |
|                       |                 |                   | 14              | KRA - SMÄ                 |              |                    |   |
|                       |                 |                   | 15              | SMÁ - NMÁ                 |              |                    |   |
| Lisä                  | Poista näivä    |                   | 10              | INMA - KA                 |              |                    |   |
|                       |                 |                   | 18              | MKA - UKÄ                 |              |                    |   |
|                       |                 |                   | 19              | UKÄ - NSL                 |              |                    |   |
|                       |                 |                   | 20              | NSL - VLH                 |              |                    |   |
|                       |                 |                   | 21              | VLH - LH                  |              |                    |   |
|                       |                 |                   | 22              | HIT - TOM                 |              |                    |   |
|                       |                 |                   | 24              | TOM - HR                  | ~            |                    |   |
|                       |                 |                   | 25              | HR - JR                   |              |                    |   |
|                       |                 |                   |                 |                           |              |                    |   |
|                       |                 |                   |                 |                           |              | Vahvista peruminen |   |
|                       |                 |                   |                 |                           |              | <u></u>            |   |

- Painetaan "Vahvista peruminen"
- Ikkunan sulkemisen jälkeen aikataululistaukseen ilmestyy perutun kapasiteetin perään stop-merkki. (Huom: stop-merkki tarkoittaa, että kyseinen kapasiteetti on joko peruttu tai osaväliperuttu.)
- Tehtyä perumista pääsee tarkastelemaan aikataululistaukselta valitsemalla kyseisen aikataulun ja painamalla ylhäältä "Näytä perumiset".